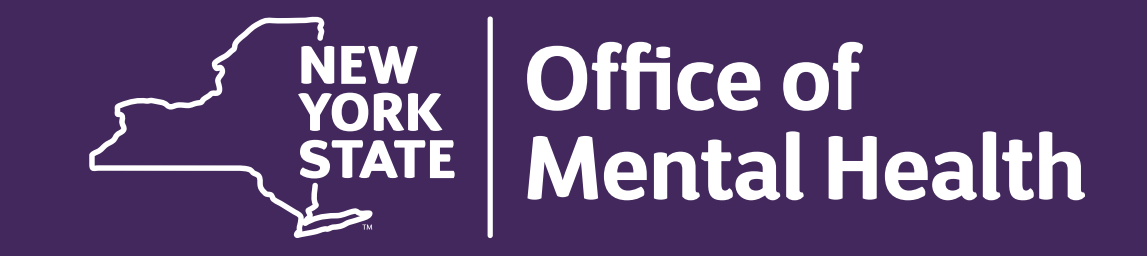

# Using PSYCKES for CCBHCs

Michelle Rahm, Research Scientist, Medical Informatics Office of Population Health & Evaluation

JUNE 9, 2025

## Agenda

- PSYCKES Overview
- Access to Client-Level Data
- Population Health with Recipient Search
- Review Client-Level Details within the Clinical Summary
- Quality Improvement with My QI Report
- Requesting access to PSYCKES
- Training & Technical Assistance

# **PSYCKES** Overview

## Psychiatric Clinical Knowledge Enhancement System (PSYCKES)

- A secure, HIPAA-compliant online application for sharing Medicaid claims and encounter data and other state administrative data
- Designed to support data-driven clinical decision-making, care coordination and quality improvement

## Ongoing data updates

- Clinical Summary (updated weekly)
- Quality Indicator reports (updated monthly)

## Who is Viewable in PSYCKES?

- Over 12 million NYS Medicaid enrollees (currently or past)
  - Fee for service claims
  - Managed care enrollees, all product lines
  - Dual-eligible (Medicare/Medicaid) and Medicaid/Commercial
- Behavioral Health Population (any history of):
  - Psychiatric or substance use service,
  - Psychiatric or substance use diagnosis, OR
  - Psychotropic medication
- Provides all data general medical, behavioral health, residential, lab &

pathology, and more!

## What Data is Available in PSYCKES?

- Clinical Summary provides up to 5 years of data, updated weekly
- All Medicaid FFS claims and Managed Care encounter data, across treatment settings
  - Medications, medical & behavioral health outpatient & inpatient services, ER, crisis, care coordination, and more!
- Multiple other state administrative databases (0–7-day lag):
  - New York City Correctional Health Services (CHS)
  - New York City Department of Homeless Services (NYC DHS)
  - Health Home enrollment & CMA provider (DOH MAPP)
  - Managed Care Plan & HARP status (MC Enrollment Table)
  - MC Plan assigned Primary Care Physician (Quarterly, DOH)
  - State Psychiatric Center EMR
  - Assisted Outpatient Treatment provider contact (OMH TACT)

- Assertive Community Treatment provider contact (OMH CAIRS)
- Adult Housing/Residential program Information (OMH CAIRS)
- Suicide attempt (OMH NIMRS)
- Safety plans/screenings and assessments entered by providers in PSYCKES MyCHOIS
- IMT and AOT Referral Under Investigation (DOHMH)

## Quality Indicators "Flags"

- PSYCKES identifies clients flagged for quality concerns in order to inform the treating provider or care coordinator, and to support clinical review and quality improvement.
- Quality flags available in PSYCKES that CCBHCs might track include:

| Indicator Set                                                   | Indicators                                                                                                    |
|-----------------------------------------------------------------|----------------------------------------------------------------------------------------------------|
| BH QARR - Improvement Measure                                   | Discontinuation - Antidepressant <12 Weeks; No Diabetes Screening (Gluc/HbA1c) Schiz or Bipolar on AP                                                                                                    |
| General Medical Health                                          | No Outpatient Medical Visit >1 Yr                                                                                                    |
| High Utilization - Inpt/ER                                      | 2+ ER – MH; 2+ Inpatient – BH; 2+ Inpatient – MH; 2+ ER - BH                                                                                                    |
| Readmission Post Discharge from<br>any Hospital (Episode Based) | Readmission (30d) from any Hosp: BH to BH; Readmission (30d) from any Hosp: BH to All Cause                                                                                                    |
| MH Performance Tracking<br>Measure (DOH)                        | No Follow Up for Child on ADHD Med - Initiation ; No Follow Up for Child on ADHD Med – Continuation;<br>Antidepressant Medication Discontinued - Acute Phase; Antidepressant Medication Discontinued - Recovery<br>Phase; Low Antipsychotic Medication Adherence – Schizophrenia; No Diabetes Screening -<br>Schizophrenia/Bipolar on Antipsychotic; No Follow Up after MH Inpatient - 7 Days; No Follow Up after MH<br>Inpatient - 30 Days; No Follow Up after MH ED Visit - 30 Days                                        |
| SUD Performance Tracking<br>Measure (DOH)                       | No Follow Up after SUD ER Visit (7 days); No Follow Up after SUD ER Visit (30 days); No Engagement in SUD Treatment; No Initiation of Opioid Use Disorder (OUD) Treatment; No Continuity of Care after Detox to Lower Level of Care; No Continuity of Care after Rehab to Lower Level of Care; No Follow Up After High-Intensity Care for SUD (7 days); No Utilization of Pharmacotherapy for Alcohol Abuse or Dependence; No Initiation of Medication Assisted Treatment (MAT) for New Episode of Opioid Use Disorder (OUD) |

## What Types of Reports are Available?

- Individual Client Level Reports
  - Clinical Summary: Medicaid and state database treatment history, up to 5 years' worth of data
- Provider Level Reports
  - My QI Report: Displays current performance on all quality indicators, review the names of clients who are flagged, filter by CCBHC services, enable access
  - Recipient Search: run ad hoc reports to identify cohorts of interest, Advanced Views, enable access
  - Usage Reports: monitor PHI access by staff
  - Utilization Reports: support provider VBP data needs
- Statewide Reports
  - Can select a quality indicator and review statewide proportions by CCBHC services, provider location region/county, client residence region/county, plan, network, provider, etc.

## Access to Client-Level Data

## **Client Linkage to Agency**

## • Automatically:

- Client had a billed service at the agency within the past 9 months OR
- Client is enrolled in agency's HH/CM program according to DOH MAPP

## • Manually:

- Provider attests to one of the following:
  - Client signed PSYCKES consent, DOH Health Home Patient Information Sharing consent, BHCC consent
  - Verbal consent
  - Clinical emergency
  - Client is currently being served by/transferred to your agency

## Levels of Access to Client Data

## • Signed Consent (PSYCKES, BHCC, DOH Health Home/CCO)

 Allows access to all available data (including data with special protections such as SUD, HIV, family planning, genetic testing), for 3 years after the last billed service

### Verbal Consent

• Allows access to limited data (excluding data with special protections) for 9 months

## Clinical Emergency

- Allows access to all available data (including data with special protections) for 72 hours
- Attestation of service (Client currently being served by/transferred to your agency)
  - This will link client to your agency for Recipient Search reports but **will not** provide access to the clinical summary

- Recipient Search
  - Step 1: Enter recipient identifier(s) and click "Search"
    - Medicaid ID

• First Name (at least the first character is required, if entered)

• Social Security Number (SSN)

- Last Name (full last name required, if entered)
- Date of Birth (DOB) (enter to improve search results when searching with name)

| My QI Report <del>-</del> | Statewide Reports | Recipient Search | Provider Search | Registrar <del>-</del> | Usage <del>-</del> | Utilization Reports | MyCHOIS             | Dashboards <del>-</del> |             |
|---------------------------|-------------------|------------------|-----------------|------------------------|--------------------|---------------------|---------------------|-------------------------|-------------|
|                           |                   |                  | Rec             | ipient Sea             | arch               |                     | Limit results<br>to | 50 V Sea                | arch Reset  |
| Recipient Identif         | iers              |                  |                 |                        |                    | Search in:          | : 🔵 Full Data       | abase 🔿 MAIN STR        | REET AGENCY |
| AB12345C                  | Medicaid ID       |                  | SSN             | First                  | Name               | Last Nam            | ne                  | DOB<br>MM/DD/YY         | YY          |

#### OFFICE OF MENTAL HEALTH 12

- Step 2: Confirm client match and select "Enable Access"
  - If there's no match, select "Modify Search"

| My QI Report -         | Statewide Reports R        | ecipient Search | Provider            | Search Registrar <del>-</del>             | · Usage - Utilization Rep                                                                                                    | orts Adult Home               | Dashboards <del>-</del> |                   |
|------------------------|----------------------------|-----------------|---------------------|-------------------------------------------|----------------------------------------------------------------------------------------------------|-------------------------------|-------------------------|-------------------|
| Modify Search          |                            |                 |                     | 1 Recipients                              | Found                                                                                                    |                               |                         | ▶ 💌<br>PDF Excel  |
| Medicaid ID            | AB123                      | 345C            |                     |                                           |                                                                                                    |                               |                         |                   |
| Review recipients      | in results carefully befor | e accessing Cli | nical Summ          | nary.                                     |                                                                                                    | Max                           | timum Number of Ro      | ows Displayed: 50 |
| Name<br>(Gender - Age) | Unique Identifiers         | DOB             | Race &<br>Ethnicity | Address                                   | Medicaid Quality Flags                                                                                                    | Medicaid Managed<br>Care Plan | Current PHI<br>Access   |                   |
| DOE<br>JANE<br>F - 60  | Medicaid ID: AB12345C      | 01/01/1964      | Black               | 123 MAIN STREET<br>MAIN CITY, NY<br>12345 | 10+ ER, 2+ ER-BH, 2+ ER-<br>MH, 4+ Inpt/ER-BH, 4+<br>Inpt/ER-MH, Adher-AP,<br>HARP No Assessment for<br>HCBS, HARP No Health<br>Home, HHPlus No HHPlus<br>Service > 12 mos, HHPlus<br>No HHPlus Service > 3 mos,<br>HHPlus Not HH Enrolled,<br>High MH Need, MH Plcmt<br>Consid, No ICM after MH ED,<br>No MH ED F/U 7d (DOH), No<br>MH ED F/U 7d (DOH) - Adult<br>, POP Cloz Candidate, POP<br>High User | Fidelis Care New<br>York      | No Access               | Enable<br>Access  |

- Step 3: Select the appropriate level of access and click "Next"
  - If you'd like to learn more about what each access level entails, click the "About Access Levels" link

| My QI Report <del>-</del> | Statewide Reports                  | Recipient Search Provider Search Registrar                                                              | <ul> <li>Usage Utilization Reports</li> </ul> | Adult Home | Dashboards <del>-</del> |                    |
|---------------------------|------------------------------------|----------------------------------------------------------------------------------------------------|-----------------------------------------------|------------|-------------------------|--------------------|
| < Modify Search           |                                    | PHI Access for DOE, JANE (F - 60)                                                                       |                                               | ×          |                         | DF Exce            |
| Medicaid ID               |                                    | Select the level of access                                                                              | About acces                                   | s levels   |                         |                    |
| Review recipients         | in results carefully l             | The client signed consent                                                                               |                                               |            | Anvinnum Number of D    | Jours Displayed: F |
| Name<br>(Gender - Age)    | Unique Identifiers                 | <ul> <li>Client signed a PSYCKES Consent</li> <li>Client signed a BHCC Patient Information S</li> </ul> | Sharing Consent                               | naged<br>n | Current PHI<br>Access   | iows Displayed. 5  |
|                           |                                    | Client signed a DOH Health Home Patient I                                                               | nformation Sharing Consent                    |            |                         |                    |
| DOE<br>JANE<br>F - 60     | DE<br>NE Medicaid ID: AB12<br>- 60 | Provider attests to other reason for ac Client gave Verbal PSYCKES Consent This is a clinical emergency | cess                                          | New        | No Access               | Enable<br>Access 🖴 |
|                           |                                    | Provider attests to serving the client<br>Will link client to your agency, but will not provide acce    | ss to clinical summary                        |            |                         |                    |
|                           |                                    | Client is currently served by or being transf                                                           | erred to my agency                            |            |                         |                    |
| DEVEKEE                   |                                    |                                                                                                    | Cancel                                        | Next       |                         |                    |

- Step 4: Confirm client's identity
- Step 5: Select "Enable" or "Enable and View Clinical Summary"

| My QI Report <del>-</del> | Statewide Reports      | Recipient Search                                               | Provider Search                                       | Registrar <del>-</del> | Usage <del>-</del> | Utilization Reports     | Adult Hom | ie   | Dashboards <del>-</del> |                    |        |
|---------------------------|------------------------|----------------------------------------------------------------|-------------------------------------------------------|------------------------|--------------------|-------------------------|-----------|------|-------------------------|--------------------|--------|
| Modify Search             |                        | PHI Access for D                                               | OE, JANE (F - (                                       | 60)                    |                    |                         | ×         |      |                         | 🔂 📓                | <br>el |
| Medicaid ID               |                        | Confirm this i                                                 | s the correct i                                       | ndividual k            | pefore e           | nabling                 |           |      |                         |                    |        |
| Review recipients         | in results carefully I | Unique Identifiers:<br>Date Of Birth: 01/0<br>Address:123 MAIN | Medicaid ID: AB1234<br>1/1964<br>STREET, MAIN CITY, I | 15C<br>NY 12345        |                    |                         |           | Maxi | imum Number of Ro       | ows Displayed: 5   | 0      |
| Name<br>(Gender - Age)    | Unique Identifiers     | How do you k                                                   | now this is th                                        | e correct p            | erson?             |                         | nageo     | d    | Current PHI<br>Access   |                    |        |
|                           |                        | Provider attes                                                 | sts to client identity                                | /                      |                    |                         |           |      |                         |                    |        |
| DOE<br>JANE<br>F - 60     | Medicaid ID: AB12      | Client provide<br>Identification 1<br>Identification 2         | d 1 photo ID or 2 fo<br>select<br>select              | orms of non-ph         | noto ID            |                         | New       |      | No Access               | Enable<br>Access 🔒 |        |
|                           |                        | MAIN STREET<br>automatically with                              | AGENCY will be giv<br>billed service).                | en access to all a     | available dat      | a for 3 years (renews   |           |      |                         |                    |        |
|                           |                        | Previous                                                       | Car                                                   | ncel Enable            | Enable a           | and View Clinical Summa | iry       |      |                         |                    |        |

 You'll now see the updated access level reflected in the "Current PHI Access" column!

| My QI Report +         | Statewide Reports R        | ecipient Search  | Provider            | Search Registrar •                        | - Usage - Utilization Rep                                                                                                    | orts Adult Home               | Dashboards <del>-</del> |                    |
|------------------------|----------------------------|------------------|---------------------|-------------------------------------------|----------------------------------------------------------------------------------------------------|-------------------------------|-------------------------|--------------------|
| K Modify Search        |                            |                  |                     | 1 Recipients                              | Found                                                                                                    |                               |                         | 🔂 💌<br>PDF Excel   |
| Medicaid ID            | AB12                       | 345C             |                     |                                           |                                                                                                    |                               |                         |                    |
| Review recipients      | in results carefully befor | re accessing Cli | nical Summ          | nary.                                     |                                                                                                    | Ма                            | kimum Number of F       | ows Displayed: 50  |
| Name<br>(Gender - Age) | Unique Identifiers         | DOB              | Race &<br>Ethnicity | Address                                   | Medicaid Quality Flags                                                                                                    | Medicaid Managed<br>Care Plan | Current PHI<br>Access   |                    |
| DOE<br>JANE<br>F - 60  | Medicaid ID: AB12345C      | 01/01/1964       | Black               | 123 MAIN STREET<br>MAIN CITY, NY<br>12345 | 10+ ER, 2+ ER-BH, 2+ ER-MH,<br>4+ Inpt/ER-BH, 4+ Inpt/ER-<br>MH, Adher-AP, HARP No<br>Assessment for HCBS, HARP<br>No Health Home, HHPlus No<br>HHPlus Service > 12 mos,<br>HHPlus No HHPlus Service ><br>3 mos, HHPlus Not HH<br>Enrolled, High MH Need, MH<br>Plcmt Consid, No ICM after<br>MH ED, No MH ED F/U 7d<br>(DOH), No MH ED F/U 7d<br>(DOH), No MH ED F/U 7d<br>(DOH) - Adult , No Utilization<br>of Pharmacotherapy (DOH),<br>POP Cloz Candidate, POP<br>High User | Fidelis Care New<br>York      | PSYCKES<br>Consent      | Update<br>Access 🗋 |

# Population Health with Recipient Search

## **Recipient Search**

- Clients linked to a provider agency if billed for in the past year or currently linked through MAPP
- Use Recipient Search to search for an individual client or generate list of clients meeting specified criteria (examples below):
  - Complex Needs (select *any* Complex Needs or specific Complex Needs criteria)
  - Alerts (e.g., suicide attempt, ideations, etc.)
  - Homelessness
  - Social Determinants of Health (SDOH)
  - Services received from your agency or other agencies in NYS (e.g., CCBHC, CFTSS, CORE, PROS, etc.)
  - High Utilizers
- Enable access on the results page or export to Excel/PDF
- Advanced Views: Care Coordination, High Need/High Risk, Hospital Utilization, Outpatient Providers

| My QI Report <del>-</del> | Statewide Reports                        | Recipient Search | Provider Search | Registrar <del>-</del>                                 | Usage <del>-</del>                                                                 | Utilization Report                                                                       | s MyCHOIS           | Dashboards <del>-</del> |                     |
|---------------------------|------------------------------------------|------------------|-----------------|--------------------------------------------------------|------------------------------------------------------------------------------------|------------------------------------------------------------------------------------------|---------------------|-------------------------|---------------------|
|                           |                                          |                  | Rec             | cipient Se                                             | earch                                                                              |                                                                                          | Limit results<br>to | 50 V Search             | Reset               |
| Recipient Identif         | fiers                                    | In               | dividual Searcl | 1                                                      |                                                                                    | Search                                                                                   | ı in: 🔘 Full Dat    | tabase 🔵 MAIN STREE     | T AGENCY            |
| AB00000A                  | Medicaid ID                              |                  | SSN             | Firs                                                   | t Name                                                                             | Last N                                                                                   | lame                | DOB<br>MM/DD/YYYY       |                     |
| Characteristics a         | as of 06/02/2025                         |                  | Gro             | up Search                                              |                                                                                    |                                                                                          |                     |                         |                     |
| Age Rar<br>Ra<br>Ethnio   | nge                                      | То               | Gender          | <ul> <li>✓</li> <li>✓</li> <li>✓</li> <li>✓</li> </ul> | Reg                                                                                | gion                                                                                     |                     |                         | <ul><li>▼</li></ul> |
| Special Population        | ns                                       |                  |                 | Socia                                                  | l Determina                                                                        | nts of Health (SDO                                                                       | H)                  | Past                    | 1 Year 🗸 🗸          |
| Hiç                       | Population gh Need Population AOT Status |                  |                 |                                                        | H Conditions (re<br>Problems related t<br>Problems related t<br>Problems related t | eported in billing)<br>to upbringing<br>to social environment<br>to physical environment | SDOH Cond           | ditions: Selected       |                     |
| Но                        | Alerts omelessness Alerts Complex Needs  |                  |                 |                                                        | Problems related t<br>Problems related t<br>Problems related t                     | to other psychosocial ci<br>to medical facilities and<br>to life management diffi        |                     |                         |                     |

| Sp                               | ecial Populations                      |                                                        |       |                  |
|----------------------------------|----------------------------------------|--------------------------------------------------------|-------|------------------|
|                                  | Population                             |                                                        |       |                  |
|                                  | High Need Population                   |                                                        | •<br> |                  |
| Search for clients               | nigh Need Fopulation                   |                                                        | ~     |                  |
| with a history of                | AOT Status                             |                                                        | ~     |                  |
| ,<br>suicide attempts,           | , Alerts                               |                                                        | ~     |                  |
| ideations, or<br>opioid overdose | Homelessness Alerts                    | Alerts - Any below                                     |       |                  |
| by using the                     | Complex Needs                          | Suicide Attempt (Medicaid/NIMRS) past 1 year           |       |                  |
| "Alerts" filter                  |                                        | Suicide Attempt (Medicaid/ NIMRS)                      |       |                  |
|                                  |                                        | Suicidal Ideations (Medicaid)                          |       |                  |
| N                                | Anaged Care Plan & Medicaid            | Self-Inflicted Harm/ Injury (Medicaid)                 |       |                  |
|                                  |                                        | Self-Inflicted Poisoning (Medicaid)                    |       |                  |
|                                  | Managed Care                           | Overdose - Opioid past 1 year                          | ~     |                  |
|                                  |                                        | Overdose - Opioid (Intentional) past 1 year            |       |                  |
|                                  | MC Product Line                        | Overdose - Opioid (Unintentional) past 1 year          | ~     |                  |
|                                  | Medicaid Enrollment Status             | Overdose - Opioid past 3 years                         | ~     |                  |
|                                  |                                        | Overdose - Opioid (Intentional) past 3 years           |       |                  |
|                                  | Medicaid Restrictions                  | Overdose - Opioid (Unintentional) past 3 years         | ~     |                  |
|                                  |                                        | Overdose Risk - Concurrent Opioid & Benzodiazepine     |       |                  |
|                                  | <b>Ouality Flag</b> as of 05/01/2025   | Registry - Suicide Care Pathway - active at any agency |       |                  |
|                                  | ,                                      | Registry - High Risk List - active at any agency       |       |                  |
| F                                | HARP Enrolled - Not Health Home Enro   | Ile Registry - COVID-19 - active at any agency         |       |                  |
| H                                | HARP-Enrolled - No Assessment for HC   | B OMH Unsuccessful Discharge                           |       | OF MENIAL HEALTH |
| E                                | ligible for Health Home Plus - Not Hea | ith Home Enrolled                                      |       |                  |

|                                                        | Spec | ial Populations                                              |                                                                            |
|--------------------------------------------------------|------|--------------------------------------------------------------|----------------------------------------------------------------------------|
|                                                        |      | Populatio                                                    | on 🗸                                                                       |
|                                                        |      | High Need Populatio                                          | on 🗸                                                                       |
| Search for                                             |      | AOT Statu                                                    | us                                                                         |
| homelessness aler                                      | ts   | Alert                                                        | rts 🗸                                                                      |
| such as: Any, Shelt<br>Outreach,<br>Unsheltered past 1 | er,  | Homelessness Alert                                           | Any (DHS/Medicaid) or Outreach (DHS) or Unshe                              |
| year, etc. Select up                                   | o to | Complex Need                                                 | ds Homelessness: All Sources                                               |
| 4 alerts per search                                    | -    |                                                              | Any past 1 year (DHS/Medicaid)                                             |
|                                                        | Ma   | naged Care Plan & Medicaid                                   | d Homelessness: NYC DHS Any (DHS)                                          |
|                                                        |      | Managed Care                                                 | Any past 1 year (DHS) Shelter (DHS)                                        |
|                                                        |      | MC Product Line                                              | Shelter past 1 year (DHS)                                                  |
|                                                        |      | Medicaid Enrollment Status                                   | ✓ Outreach (DHS)                                                           |
|                                                        |      | Medicaid Restrictions                                        | Outreach past 1 year (DHS)     Behavioral Health Shelter past 1 year (DHS) |
|                                                        |      |                                                              | Safe Haven or Stabilization Shelter past 1 year (DHS)                      |
|                                                        | Qu   | ality Flag as of 05/01/2025                                  | Homelessness: Medicaid                                                     |
|                                                        | HAF  | RP Enrolled - Not Health Home Enrolled - No Assessment for H | Irolle Any past 1 year (Medicaid)                                          |
|                                                        | Elig | ible for Health Home Plus - Not He                           | ealt Vinsheltered past 1 year (Medicaid)                                   |
|                                                        | Elig | ible for Health Home Plus - No Hea                           | ealth Sheltered past 1 year (Medicaid)                                     |

#### **Special Populations** Social Determinants of H **Complex Needs** SDOH Conditions (reported in Any Complex Need ▼ Any Complex Need ited to upbringing Any Complex Need ted to social environn re Pla Search for individuals General Eligibility Criteria (All Ages) with ANY Complex Need Any General Eligibility Criteria criteria, or specific Mana AOT active or expired in past year criteria (e.g., AOT ACT enrolled or discharged in past year MC Pro active/expired past Intensive Mobile Treatment (IMT) in past year with MH diagnosis year, HH+ service past hrollme HH+ service in the past year with MH diagnosis year w/ MH dx, etc.) 3+ Inpt MH < 13 months aid Re: Select up to 4 criteria 4+ ER MH < 13 months per search. 3+ inpatient medical visits in past 13 months and have schizophrenia or bipolar past year Quanty Flag as of 1 Services: Speci Ineffectively Engaged: No Outpt MH < 12 months with 2+ Inpt MH or 3+ ER MH State PC Inpatient Discharge < 12 months HARP Enrolled - Not H HARP-Enrolled - No As CNYPC Release < 12 months Eligible for Health Hon Homeless in past 6 months + SMI Eligible for Health Hon Suicide attempt: Any history Eligible for Health Hon Current / Homicidal ideation in past year and 1+ MH ED/CPEP/IP in past year HH Enrolled, Eligible fc High Mental Health Ne Opioid overdose in past year Service Util Mental Health Placem Additional Eligibility Criteria for Children & Adolescents (0-20 years) Antipsychotic Polypha Any Eligibility Criteria for Child & Adol (0-20) Antipsychotic Two Plu Service Setting: K3 Serious Emotional Disturbance in past year Antipsychotic Three Pl -Inpatient - EIAL HEALTH 22 Psychiatric Inpatient in past year Antidepressant Two Pl Antidepressant Three I Residential Treatment Facility in past year +-Living Support Psychotropics Three P

Obilduarda Osmanumitas Dasidares a in restauran

## Social Determinants of Health (SDOH)

| Social Determinants of Health (SDOH)                                                                                                    | )                                                                                                    | Past 1 Year 🗸                                                                                                    |  |  |  |
|----------------------------------------------------------------------------------------------------|----------------------------------------------------------------------------------------------------|----------------------------------------------------------------------------------------------------|--|--|--|
| SDOH Conditions (reported in billing)                                                                                                    | SDOH Conditions: Selected                                                                                                    |                                                                                                    |  |  |  |
| <ul> <li>Problems related to life management difficulty</li> <li>Problems related to housing and economic circumstances</li> <li>Financial insecurity</li> <li>Unsheltered homelessness</li> <li>Transportation insecurity</li> </ul> |                                                                                                    |                                                                                                    |  |  |  |
| Select a domain<br>category or expand<br>the domain category<br>to select a specific<br>SDOH condition<br>within that domain<br>(up to 4 different<br>SDOH filters can be<br>selected at one time)                                    | Social Determinants of Health (SDO<br>SDOH Conditions (reported in billing)<br>-Problems related to life management diffi<br>-Problems related to housing and economi<br>-Financial insecurity<br>Unsheltered homelessness<br>-Transportation insecurity<br>-Sheltered homelessness | H) Past 1 Year ✓ SDOH Conditions: Selected <ul> <li>Problems related to housing and economic circumstar</li> <li>Financial insecurity</li> <li>Sheltered homelessness</li> <li>Problems related to education and literacy</li> <li>Less than a high school diploma</li> </ul> |  |  |  |

## **Quality Flags**

| Quality Flag as of 05/01/2025                                                                                                    | Definitions                                                                                             | Services: Specific Provid                                           |
|----------------------------------------------------------------------------------------------------|----------------------------------------------------------------------------------------------------|---------------------------------------------------------------------|
| Low Mood Stabilizer Medication Adherence - Bipolar (DUH Performance<br>No Follow Up after MH Inpatient - 7 Days (DOH Performance Tracking)<br>No Follow Up After MH ED Visit - 7 Days (DOH Performance Tracking)<br>No Diabetes Screening - Schizophrenia/Bipolar on Antipsychotic (DOH<br>No Metabolic Monitoring (Gluc/HbA1c and LDL-C) Child & Adol on Antip<br>No Metabolic Monitoring (Gluc/HbA1c) Child & Adol on Antipsychotic (DOH | е тгаскіпд)<br>Performance Tracking)<br>osychotic (DOH Performance T<br>DOH Performance Tracking)       | rac <sup>Li</sup><br>You can select                                 |
| No Metabolic Monitoring (LDL-C) Child & Adol on Antipsychotic (DOH P<br>No Diabetes Monitoring - DM & Schizophrenia (DOH Performance Track<br>No Follow Up after MH Inpatient - 30 Days (DOH Performance Tracking)<br>No Follow Up After MH ED Visit - 30 Days (DOH Performance Tracking)                                                                                                    | king)                                                                                                   | up to 4 quality<br>flags per search!                                |
| No Engagement after MH Inpatient<br>No Intensive Care Management after MH ED Visit<br>No Intensive Care Management after MH Inpatient<br>No CV Monitoring - CV & Schizophrenia (DOH Performance Tracking)<br>No Psychosocial Care - Child & Adol on Antipsychotic (DOH Performance                                                                                                    | ce Tracking)                                                                                            |                                                                     |
| Prevention Quality Indicator 92 (PQI 92) (DOH Performance Tracking)<br>MH Performance Tracking Measure Summary (DOH Performance Tracking<br>No Initiation of Medication Assisted Treatment (MAT) for New Episode<br>No Utilization of Medication Assisted Treatment (MAT) for Opioid Use I<br>Medication Assisted Treatment (MAT) for Opioid Use Disorder (OUD) N                                                                          | king)<br>of Opioid Use Disorder (OUD) (<br>Disorder (OUD) (DOH Performa<br>of Sustained 6 Months (DOH P | (DOH Performance Tracking)<br>nce Tracking)<br>erformance Tracking) |
| No Follow Up After High-Intensity Care for SUD (30 days) (DOH Perform                                                                                                    | ance Tracking)                                                                                          |                                                                     |

## Medication & Diagnosis

| Medication & Diagnosis as of 05/01/202                                                                                                    | Past 1 Year 🗸                                                                                                    |
|----------------------------------------------------------------------------------------------------|----------------------------------------------------------------------------------------------------|
| Prescriber Last Name                                                                                                    |                                                                                                    |
| Drug Name                                                                                                    | Active Drug                                                                                                    |
| Active medication (past 3 months) requi                                                                                                    | ng Prior Authorization                                                                                                    |
| Psychotropic Drug Class*                                                                                                    | Non-Psychotropic Drug Class* medication or                                                                                                    |
| ADHD Med<br>Antidepressant<br>Antipsychotic<br>Antipsychotic - Long Acting Injectable (LAI)<br>Anxiolytic/Hypnotic<br>Medication Assisted Treatment for OUD (MAT<br>Mood Stabilizer | gesics and Anesthetics<br>Infective Agents<br>Obesity Agents<br>liabetic<br>UDD                                                                                                    |
| BH Diagnoses                                                                                                    | Medical Diagnoses                                                                                                    |
| Any BH Diagnosis<br>Any MH Diagnosis<br>-Acute Stress Disorder<br>-Anxiety Disorders                                                                                                | <ul> <li>Certain conditions originating in the perina</li> <li>Certain infectious and parasitic diseases</li> <li>Codes for special purposes</li> <li>Congenital malformations, deformations and periods and periods and p</li></ul> |
| Individual Diagnosis enter name or ICD-10<br># Given 1+ v                                                                                                    |                                                                                                    |
|                                                                                                    | OFFICE OF MENTAL HEALTH 25                                                                                                    |

## Services: Specific Provider

| Services: Specific Pro                                                                                                    | ovider as of 05/01/202                                 | 25                       | Past 1 Year 🗸                                                                                                    |                             |
|----------------------------------------------------------------------------------------------------|--------------------------------------------------------|--------------------------|----------------------------------------------------------------------------------------------------|-----------------------------|
| Provider                                                                                                    | MAIN STREET AGENC                                      | Y                        |                                                                                                    |                             |
| Region                                                                                                    |                                                        | ✓ County                 | ~                                                                                                    |                             |
| Current Access                                                                                                    |                                                        |                          | ~                                                                                                    |                             |
| Service Utilization                                                                                                    |                                                        | ✓ Nu                     | Imber of Visits                                                                                                    |                             |
| Service Setting: Tel<br>-Care Coordination<br>-Crisis Service<br>-Living Support/Resid<br>-Outpatient - MH<br>-Any OMH Outpatient<br>-ACT - MH Speciation<br>-CCBHC | lehealth coded<br>dential<br>tient Specialty I<br>alty | Service Detail: Selected | In the "Services: Specifi<br>Provider" section you c<br>search for individuals<br>receiving specific servic<br>types (e.g., CCBHC, Care<br>Management, etc.) from<br>your agency | c<br>an<br>e<br>e<br>n<br>n |

## Services by Any Provider

| Services by Any Provider as of 05/01/2025               | Past 1 Year 🗸                        |
|---------------------------------------------------------|--------------------------------------|
| Provider                                                |                                      |
| Region Con                                              | unty 🗸                               |
| Service Utilization                                     | Number of Visits                     |
| Service Setting: Telehealth coded Service Detail: Selec | cted                                 |
| Inpatient - ER                                          |                                      |
| Living Support/Residential                              |                                      |
| Other                                                   | In the 'Services by Any Provider'    |
| -Outpatient - DD                                        | section, you can search for          |
| -Outpatient - MH                                        | individuals you've served, who have  |
| -Any OMH Outpatient Specialty MH Services               | received different types of services |
| ACT - MH Specialty                                      | (e.g., CORE, PROS, CFTSS, ACT, etc.) |
| ССВНС                                                   | from other providers in NYS.         |
| CDT - MH Specialty                                      |                                      |
|                                                         |                                      |
| CFTSS - CPST                                            |                                      |
| CFTSS - Crisis Intervention                             |                                      |
| CFTSS - Family Peer Support Services (FPSS)             |                                      |
| CETSS - Family/Youth Peer Support (EPSS/YPS)            |                                      |
|                                                         | FICE OF MENTAL HEALTH                |

## Services by Any Provider

| Region                                         |                                                      | County                              |
|------------------------------------------------|------------------------------------------------------|-------------------------------------|
| Service Utilization                            | ER - MH Dx/Svc/CPEP                                  | ✓ Number of Visits 1+ ✓             |
| Service Setting: 🔲 Te                          | I, Clinic MH - ALL                                   | elected 2+                          |
| Care Coordination                              | ER - ALL<br>ER - BH Dx/Svc/CPEP                      | 3+<br>5+                            |
| Foster Care                                    | ER - MH Dx/Svc/CPEP<br>ER - Medical Dx/Svc           | 10+ 20+                             |
| Inpatient - ER                                 | ER - SU Dx/Svc                                       |                                     |
| Living Support/Resi                            | Inpatient - ALL                                      | You can also search for high        |
| Outpatient - DD                                | Inpatient - BH                                       | utilizers by using the 'Service     |
| Outpatient - MH                                | Inpatient - Medical                                  | Utilization' and 'Number of Visits' |
| Outpatient - Medica                            | Inpatient - SU                                       | dropdowns.                          |
|                                                | l Specialty                                          |                                     |
| Outpatient - Medica<br>Outpatient - SU         |                                                      |                                     |
| – – Outpatient - MH<br>– – Outpatient - Medica | Inpatient - Medical<br>Inpatient - SU<br>I Specialty | dropdowns.                          |

| My QI Report -               | Statewide Rep       | orts Recipie     | ent Search   | Provider S            | Search Registra                                           | ır - Usage -                                           | Utilization Repo                                                | rts MyCł           | HOIS Da             | ishboards <del>-</del>       |                  |            |
|------------------------------|---------------------|------------------|--------------|-----------------------|-----------------------------------------------------------|--------------------------------------------------------|-----------------------------------------------------------------|--------------------|---------------------|------------------------------|------------------|------------|
| K Modify Search              |                     |                  |              | 1,                    | ,128 Recipie                                              | ents Foun                                              | d                                                               |                    | D View: Star        | ndard 🗸                      | DF E             | 迷<br>Excel |
| [Provider Spe                | cific] Provider     | MAIN             | STREET AG    | ENCY                  |                                                           |                                                        |                                                                 |                    | Care                | e Coordination               |                  |            |
| AND [Provider Spe            | cific] Service Sett | ing: CCBHC       | -            |                       |                                                           |                                                        |                                                                 |                    | High                | h Need/High Risk             |                  |            |
|                              |                     |                  |              |                       |                                                           |                                                        |                                                                 |                    | M Outp              | patient Providers            | vs Displayed     | 500        |
|                              |                     |                  |              |                       |                                                           |                                                        |                                                                 |                    |                     |                              | jis bisplayed.   |            |
| Name 🔺                       | Medicaid ID         | DOB 🍦            | Gender 🌲     | Race &<br>Ethnicity   |                                                           | Medicaid Quality F                                     | Flags                                                           | Medicai            | d Managed<br>e Plan | Current PHI<br>Access        |                  | ÷          |
| QUJCQVRJRUnMTo<br>m SaFOSUNF | RbYuMDEn<br>Mb6     | MSyvLpEvN<br>92  | R6 LQ<br>NT6 | White                 | Adher-AD - Recov<br>Cancer Screen Ov<br>Overdue (DOH), Co | ery (DOH), Adhe<br>erdue (DOH), Ce<br>olorectal Screer | r-AD <12wks, Breast<br>ervical Cancer Screen<br>n Overdue (DOH) | Healthfire<br>Inc. | st PHSP,            | PSYCKES<br>Consent           |                  |            |
| QUJFTFNPT8m<br>VqbMTEbBTQ    | RV2nMTYu<br>Nq6     | NCyoMCyn<br>OTUv | TQ LQ<br>N9Y | White                 | MH Plcmt Consid                                           |                                                        |                                                                 |                    |                     | No Access                    | Enable<br>Access |            |
| QUJSQU7BTSm<br>QUrZ QQ       | RrEsM92nM<br>bA     | NoyoLpEvO<br>T2  | R6 LQ<br>M92 | Asian                 | Cervical Cancer S<br>Medical                              | creen Overdue (                                        | (DOH), No Outpt                                                 |                    |                     | PSYCKES<br>Consent           |                  |            |
| QUJSQU7BTSm<br>UqFJUaE       | SEEq0D6t0<br>F2     | MSynOCyn<br>OT2s | R6 LQ<br>NDa | Asian                 | Cervical Cancer S<br>MH Plcmt Consid                      | creen Overdue (                                        | (DOH), High MH Need,                                            |                    |                     | AHN IPA<br>BHCC<br>Consent   |                  |            |
| QUJSQUrTTqui<br>QqzEWQ TQ    | RqUoM9IuO<br>EQ     | M8ynOSynO<br>Tao | TQ LQ<br>MpM | Unknown               | High MH Need, M                                           | H Plcmt Consid                                         |                                                                 |                    |                     | Health<br>Home<br>Consent    |                  |            |
| QUNDTrJORVJPLA<br>QVVSRUnJQQ | RbEoN9Ym<br>Mq6     | N8ynM8yo<br>MDEn | R6 LQ<br>MTM | Unknown               | On the r                                                  | oculto pr                                              |                                                                 | Fidelis Ca         | are New             | No Access                    | Enable<br>Access |            |
| QUNDTrjorvjpla<br>Svnbrezsqq | RUuuMTUp<br>MVE     | OSyrLpImM<br>Da  | R6 LQ<br>MTU | Unknown               | into a cli                                                | ient's Cli                                             | nical Summa                                                     | ary                | e New               | PSYCKES<br>Consent           |                  |            |
| QUNFVaVETom<br>SqbNQaVSTFa   | QqqmN9An<br>NV6     | NCyoNCynO<br>Taq | R6 LQ<br>MpE | Hispanic<br>or Latinx | (with ap                                                  | propriat                                               | e access),<br>ts to PDF or                                      |                    | : PHSP,             | No Access                    | Enable<br>Access |            |
| QUNFVaVETom<br>TUFERUnJTaU   | QqIqMDanM<br>F2     | NCyoM8ynO<br>T2n | R6 LQ<br>NTQ | Hispanic<br>or Latinx | Excel, or<br>Advance                                      | change<br>d Views                                      | to one of ou                                                    | ur                 |                     | Verbal<br>PSYCKES<br>Consent |                  |            |
| QUNVTbRPLA<br>VqbMTEbBTQ     | RVeqM9Yv<br>Mq2     | NCyoOCyo<br>MDEp | TQ LQ<br>MTI | White                 |                                                           |                                                        |                                                                 | HIP (Emb           | lemHealth)          | No Access                    | Enable<br>Access |            |
| QUZ0QUmi<br>TUFSWUFN RA      | RFQvMpap<br>MUI     | OSynOCyoM<br>DAg | R6 LQ<br>M9A | Unknown               |                                                           |                                                        |                                                                 | Healthfirs         | st PHSP,            | No Access                    | Enable<br>Access |            |

L HEALTH 29

| My QI Report -               | Statewide Rep       | ports Recipient                         | Search                                                                                                    | Provider S                                       | Search                              | Registra                                          | ir - Usage-                                           | - Utilization                                           | Reports                                | MyCHOIS                       | Das                | shboards <del>-</del>                  |                    |     |
|------------------------------|---------------------|-----------------------------------------|----------------------------------------------------------------------------------------------------|--------------------------------------------------|-------------------------------------|---------------------------------------------------|-------------------------------------------------------|---------------------------------------------------------|----------------------------------------|-------------------------------|--------------------|----------------------------------------|--------------------|-----|
| K Modify Search              |                     |                                         |                                                                                                    | 1,                                               | ,128                                | Recipie                                           | ents Four                                             | nd                                                      |                                        | O View:                       | Stand              | lard 🗸                                 | DF Ex              | Cel |
| [Provider Spec               | cific] Provider     | MAIN STI                                | REET AG                                                                                                    | ENCY                                             |                                     |                                                   |                                                       |                                                         |                                        |                               |                    |                                        |                    |     |
| AND [Provider Spec           | cific] Service Sett | ing: CCBHC                              |                                                                                                    |                                                  |                                     |                                                   |                                                       |                                                         |                                        |                               |                    |                                        |                    |     |
| Name 🔺                       | Medicaid ID         | About Search R<br>Care Plan, Current PH | lesults<br>II Access                                                                                                    | Views All vie                                    | ews displa                          | ay: Name, Me                                      | edicaid ID, Date o                                    | of Birth, Gender, R                                     | ace & Ethnie                           | city, Managed 🗙               | xim                | Current PHI<br>Access                  | ows Displayed:     | 50  |
| QUrBUaFMLA                   | QUEpODMr            | Results View                            | Colum                                                                                                    | ns Displayed                                     |                                     |                                                   |                                                       |                                                         |                                        |                               |                    | PSYCKES                                |                    | 1   |
| REFSTEVORQ RQ                | Mau                 | Standard                                | Quali                                                                                                    | y Flags                                          |                                     |                                                   |                                                       |                                                         |                                        |                               |                    | Consent                                |                    |     |
| QUrBWUEi<br>QUrBTaRB TA      | QbAqN9Uq<br>NUI     | Care                                    | HARF<br>Statu                                                                                                    | Status (H Co<br>s (k Code), He                   | ode), HAR<br>ealth Hon              | RP HCBS As                                        | sessment Date<br>nrolled), Care N                     | e (most recent), e<br>Management Na                     | Children's V<br>me (Enrolle            | Waiver<br>ed), ACT            |                    | No Access                              | Enable<br>Access 🔒 |     |
|                              |                     | Coordination                            | (Activ                                                                                                    | er (Active), O<br>e), MC Produc                  | ct Line, C                          | CORE Eligible                                     | cnosis Program<br>le.                                 | h (Enrolled), AUI                                       | Status, Au                             | 01 Provider                   |                    | AHN IPA<br>BHCC                        |                    |     |
| QUrCUazTRSm<br>QVJJQUvOQQ    | RVQuMDU\<br>NVe     | High<br>Need/High<br>Risk               | OMH<br>High<br>Statu                                                                                                    | Unsuccessful<br>Fidelity Wrapa<br>s, AOT Expirat | l Dischar<br>around (L<br>tion Date | ige, Transitic<br>Likely Eligibl<br>e, Suicide Ri | on Age Youth (1<br>le), Health Hom<br>isk, Overdose R | TAY-BH) OPWDD<br>1e Plus-Eligible, I<br>1isk and PSYCKE | ) NYSTART-<br>Homelessn<br>S Registrie | -Eligible,<br>ness, AOT<br>es |                    | Consent,<br>RHS IPA<br>BHCC<br>Consent |                    |     |
| QUrFTbRBLA<br>REzNRUvJQqi TQ | QqEtNpIoM<br>bM     | Hospital<br>Utilization                 | Num!<br>Healt                                                                                                    | er of hospital<br>h and Medical                  | lizations<br>I                      | in past year                                      | r broken out by                                       | ER and Inpatier                                         | nt and Beha                            | avioral                       |                    | No Access                              | Enable<br>Access 🔒 |     |
| QUrFU8m QUZSQU6              | RrUoMpQs<br>MVA     | Outpatient                              | Primary Care Physician Assignment (Assigned by MC Plan), Mental Health Outpatient<br>Provider, Medical Outpatient Provider, Substance Use Outpatient Provider, and COBE or Adult |                                                  |                                     |                                                   |                                                       |                                                         | atient<br>ORE or Adult                 |                               | PSYCKES<br>Consent |                                        |                    |     |
| QUrFU8m QUnFUA               | RrUoMpQs<br>Maq     | Providers                               | HCBS Service Provider columns each include provider name, most recent service past year, and # visits/services past 1 year.                                                      |                                                  |                                     |                                                   |                                                       |                                                         |                                        | PSYCKES<br>Consent            |                    |                                        |                    |     |
|                              |                     |                                         |                                                                                                    |                                                  |                                     |                                                   |                                                       |                                                         |                                        |                               | ł                  |                                        |                    |     |
| QUrMQUvJLA<br>QUrSSUu        | Vq2oNp2rC<br>FA     |                                         |                                                                                                    |                                                  |                                     |                                                   |                                                       |                                                         |                                        | Close                         |                    | Health<br>Home<br>Consent              |                    |     |
|                              |                     |                                         |                                                                                                    |                                                  | C - AP,<br>(DOH)                    | No MH Inpt<br>- Adult, No (                       | F/U 7d (DOH),<br>Outpt Medical                        | No MH Inpt F/U                                          | 17d                                    |                               |                    |                                        |                    |     |
| QUvERVJTTqui<br>UbbBT6       | RFUqNT2qO<br>VM     | OCyoN8ynO<br>T2q                        | TQ LQ<br>NTA                                                                                                    | White                                            | HARP<br>Home,                       | No Assessn<br>, Low Asthm                         | ment for HCBS,<br>na Med Ratio (D                     | HARP No Healt<br>OOH), MH Plcmt                         | h<br>H                                 | lealthPlus                    |                    | No Access                              | Enable<br>Access   | -   |

| My QI Report - S              | tatewide Reports       | Recipient S        | Search P      | rovider Search        | Registrar - Usage-                 | Utilization R                                             | eports MyCHOIS I              | Dashboards -                   |
|-------------------------------|------------------------|--------------------|---------------|-----------------------|------------------------------------|-----------------------------------------------------------|-------------------------------|--------------------------------|
| Kodify Search                 |                        |                    |               | 415 I                 | Recipients Found                   | l                                                         | 0                             | fiew: High Need/High Risk ✔ E  |
| [Provider Specif              | ic] Provider           | MAIN STR           | REET AGENO    | CY                    |                                    |                                                           |                               |                                |
| AND [Provider Specif          | ic] Service Setting:   | CCBHC              |               |                       |                                    |                                                           |                               |                                |
|                               |                        |                    |               |                       |                                    |                                                           | Мах                           | imum Number of Rows Displayed: |
| Applicable data is displa     | ayed only for recipie  | ents with conser   | nt or ER acce | SS.                   |                                    |                                                           |                               |                                |
| Name                          | ▲ Medicaid ID 🍦        | DOB 🔶              | Gender 🍦      | Race &<br>Ethnicity   | Medicaid Managed Care<br>Plan      | Current PHI<br>Access                                     | OMH Unsuccessful<br>Discharge | Transition Age Youth (TAY-BH)  |
| QUrCUazTRSm<br>QVJJQUvOQQ     | RVQuMDUv<br>NVe        | NoypMCyo<br>MDAq   | R6 LQ<br>M9A  | White                 |                                    | AHN IPA<br>BHCC<br>Consent,<br>RHS IPA<br>BHCC<br>Consent |                               |                                |
| QUrFU8m QUnFUA                | RrUoMpQs<br>Maq        | NSynOCyo<br>MDAs   | R6 LQ<br>MT6  | Unknown               | Healthfirst PHSP, Inc.             | PSYCKES<br>Consent                                        |                               | Yes                            |
| QUrMQUvJLA QUrSSUu            | Vq2oNp2r0<br>FA        | MoypMCyn<br>OTao   | R6 LQ<br>MpM  | Asian                 |                                    | Health<br>Home<br>Consent                                 |                               |                                |
| QUvERVJTTqui UbbBT6           | RFUqNT2qO<br>VM        | OCyoN8ynO<br>T2q   | TQ LQ<br>NTA  | White                 | HealthPlus                         | No Access                                                 |                               |                                |
| QUvERVJTTqui<br>VFbORUVTSEE   | QqetMDUm<br>Mqu        | OCytLpEvOT<br>E    | R6 LQ<br>MpM  | Black                 | Molina Healthcare of<br>New York   | PSYCKES<br>Consent                                        |                               |                                |
| QUvEVUfBU8m Uqb)              | QaaoN9Ap<br>Click here | MTElM96lM<br>TarOQ | TQ LQ<br>N9U  | Hispanic or<br>Latinx | Hamaspik Choice                    | No Access                                                 |                               |                                |
| QUvHRUmi QaVUVF               | Q SEPOIPTEQO           | OSyoNoynO<br>TQq   | R6 LQ<br>ODA  | White                 |                                    | No Access                                                 |                               |                                |
| QUvOVUv0SUFUTom<br>REzOTaE TQ | E Np6nM                | MSytLpEvN<br>9A    | R6 LQ<br>N9U  | Unknown               | UnitedHealthcare<br>Community Plan | No Access                                                 |                               |                                |

TAL HEALTH 31

| My QI Report -                | Statewide Reports        | Recipient Sear     | ch Provider Sea                          | rch Registrar <del>-</del> Usa | ge - Utilization R                                      | eports MyCHC                          | DIS Dashbo                   | oards <del>-</del>                      |                                          |
|-------------------------------|--------------------------|--------------------|------------------------------------------|--------------------------------|---------------------------------------------------------|---------------------------------------|------------------------------|-----------------------------------------|------------------------------------------|
| Modify Search                 |                          |                    | 41                                       | 5 Recipients Fou               | Ind                                                     |                                       | O View: H                    | igh Need/High Ri                        | sk 🗸 📓<br>Exce                           |
| [Provider Spec                | ific] Provider           | MAIN STREET        | AGENCY                                   |                                |                                                         |                                       |                              |                                         |                                          |
| AND [Provider Spec            | ific] Service Setting:   | CCBHC              |                                          |                                |                                                         |                                       |                              |                                         |                                          |
|                               |                          |                    |                                          |                                |                                                         |                                       | Maximum N                    | lumber of Rows                          | Displayed: 500                           |
| Applicable data is disp       | layed only for recipient | ts with consent or | ER access.                               |                                |                                                         |                                       |                              |                                         |                                          |
| Name                          | OPWDD NYSTART            | -Eligible 🍦 High F | Fidelity Wraparound –<br>Likely Eligible | Health Home Plus-Eligible 🍦    | Homele<br>Homelessness<br>(Medicaid/DHS)<br>Past 1 year | Homelessness<br>(Medicaid/DHS)<br>Any | AOT<br>Status                | AOT<br>Expiration <del>\$</del><br>Date | Suicide Atte<br>(Medicaid/N<br>Past 1 ye |
| QUrCUazTRSm<br>QVJJQUvOQQ     |                          |                    |                                          |                                |                                                         | Yes                                   |                              |                                         | Yes                                      |
| QUrFU8m QUnFUA                |                          | Yes                |                                          |                                |                                                         |                                       |                              |                                         |                                          |
| QUrMQUvJLA QUrSSU             | lu                       |                    |                                          | Yes                            |                                                         |                                       |                              |                                         |                                          |
| QUvERVJTTqui UbbBT            | 6                        |                    |                                          |                                |                                                         |                                       |                              |                                         |                                          |
| QUvERVJTTqui<br>VFbORUVTSEE   |                          |                    |                                          | Yes                            |                                                         |                                       | AOT-Active<br>Court<br>Order | 1/17/2026                               |                                          |
| QUvEVUfBU8m UqbYV             | /Ey                      |                    |                                          | Click here                     |                                                         |                                       |                              |                                         |                                          |
| QUvHRUmi QaVUVFa (            | QQ                       |                    |                                          | to scroll                      |                                                         |                                       |                              |                                         |                                          |
| QUvOVUv0SUFUTom<br>REzOTaE TQ |                          |                    |                                          | •                              |                                                         |                                       |                              |                                         |                                          |

- F

AL HEALTH 32

| My QI Report - St             | atewide Rep               | orts Recipient S                                    | Search Provider                  | Search Registra                                  | r∓ Usage∓ l                               | Jtilization Reports              | MyCHOIS Dashb                                                           | oards -                         |                              |
|-------------------------------|---------------------------|-----------------------------------------------------|----------------------------------|--------------------------------------------------|-------------------------------------------|----------------------------------|-------------------------------------------------------------------------|---------------------------------|------------------------------|
| K Modify Search               |                           |                                                     |                                  | 415 Recipier                                     | nts Found                                 |                                  | O View:                                                                 | High Need/High Risk             | Exce                         |
| [Provider Specific            | :] Provider               | MAIN STRI                                           | EET AGENCY                       |                                                  |                                           |                                  |                                                                         |                                 |                              |
| AND [Provider Specific        | ] Service Setti           | ng: CCBHC                                           |                                  |                                                  |                                           |                                  |                                                                         |                                 |                              |
|                               |                           |                                                     |                                  |                                                  |                                           |                                  | Maximum I                                                               | Number of Rows D                | isplayed: 50                 |
| Applicable data is display    | yed only for re           | cipients with conser                                | nt or ER access.                 |                                                  |                                           |                                  |                                                                         |                                 |                              |
|                               |                           |                                                     | Suicid                           | le Risk                                          |                                           | Overdo                           | se Risk                                                                 | PSYCKES Reg                     | jisteries                    |
| Name                          | AOT<br>Expiration<br>Date | Suicide Attempt<br>(Medicaid/NIMRS)∲<br>Past 1 year | Suicidal Ideations<br>(Medicaid) | Self - Inflicted<br>Harm / 🗍<br>Injury(Medicaid) | Self-Inflicted<br>Poisoning<br>(Medicaid) | Overdose - Opioid<br>past 1 year | Overdose Risk -<br>Concurrent Opioid &<br>Benzodiazepine<br>past 1 year | High Risk<br>List 🝦<br>Registry | Suicide<br>Care 🍦<br>Pathway |
| QUrCUazTRSm<br>QVJJQUvOQQ     |                           | Yes                                                 |                                  |                                                  |                                           |                                  | Yes                                                                     |                                 |                              |
| QUrFU8m QUnFUA                |                           |                                                     | Yes                              |                                                  |                                           |                                  |                                                                         |                                 |                              |
| QUrMQUvJLA QUrSSUu            |                           |                                                     |                                  |                                                  |                                           |                                  |                                                                         |                                 |                              |
| QUvERVJTTqui UbbBT6           |                           |                                                     |                                  |                                                  |                                           |                                  |                                                                         |                                 |                              |
| QUvERVJTTqui<br>VFbORUVTSEE   | /17/2026                  |                                                     |                                  | Yes                                              |                                           | Yes                              |                                                                         |                                 |                              |
| QUvEVUfBU8m UqbYVEy           | /                         |                                                     |                                  |                                                  |                                           |                                  |                                                                         |                                 |                              |
| QUvHRUmi QaVUVFa QQ           | 1                         |                                                     |                                  |                                                  |                                           |                                  |                                                                         |                                 |                              |
| QUvOVUv0SUFUTom<br>REzOTaE TQ |                           |                                                     |                                  |                                                  |                                           |                                  |                                                                         |                                 |                              |

AL HEALTH 33

| My QI Report - Statewide Reports                                              | Recipient Search Provider Search Reg          | gistrar <del>-</del> Usage-    | Utilization Reports                                   | MyCHOIS Dashl          | boards <del>-</del>     |  |
|-------------------------------------------------------------------------------|-----------------------------------------------|--------------------------------|-------------------------------------------------------|------------------------|-------------------------|--|
|                                                                               | Recipie                                       | ent Search                     |                                                       | Limit results 50<br>to | Search Reset            |  |
| Recipient Identifiers                                                         |                                               |                                | Search in:                                            | Full Database          | ○ MAIN STREET AGENCY    |  |
| Medicaid ID                                                                   | SSN                                           | First Name                     | Last Nam                                              | e [                    | DOB                     |  |
| AB00000A                                                                      |                                               |                                |                                                       |                        | MM/DD/YYYY              |  |
| Characteristics as of 06/02/2025 Age Range Race Ethnicity Special Populations | What other filte<br>would you like<br>Recipie | ers or fu<br>to see<br>nt Sear | unctiona<br>includeo<br>ch?                           | ality<br>d in          | ✓<br>✓<br>Past 1 Year ✓ |  |
| Population                                                                    | ~                                             | SDOH Conditions (r             | eported in billing)                                   | SDOH Conditions: Se    | elected                 |  |
| High Need Population                                                          | ~                                             | Problems related               | to upbringing                                         |                        |                         |  |
| AOT Status                                                                    | ~                                             | Problems related               | to physical environment                               |                        |                         |  |
| Alerts                                                                        | ✓                                             | Problems related               | to other psychosocial ci<br>to medical facilities and |                        |                         |  |
| Homelessness Alerts                                                           | <b></b>                                       | -Problems related              | to life management diffi 🖵                            |                        |                         |  |
| Complex Needs                                                                 | •                                             |                                |                                                       |                        |                         |  |

# **Clinical Summary**

## What is a **PSYCKES** Clinical Summary?

- Summarizes up to 5 years of treatment history for a client
- Creates an integrated view from all databases available through PSYCKES
  - E.g., Hospitalizations from Medicaid billing, State PC residential services from State PC EMR, health home information from MAPP, suicide risk from incident management, AOT court orders from OMH database, Homelessness information from DHS and Medicaid
- Summarizes treatment episodes to support rapid review
- Episodes of care linked to detailed dates of service if needed (including diagnosis and procedures)
- Clinical Summary organized by sections like an EMR
# **Clinical Summary Sections**

- General
- Current Care Coordination
- Notifications
- POP Intensive Care Transition Services
- Active Medicaid Restrictions
- Alerts
- Social Determinants of Health (SDOH)
- Quality Flags
- Plans & Documents
- BH/Medical Diagnoses

- Care Coordination (historical)
- Medications (Controlled, BH, Medical)
- Outpatient Services (BH, Medical)
- Crisis Services
- Hospital/ER
- Dental/Vision
- Living Support/Residential Treatment
- Laboratory & Pathology
- Radiology
- Medical Equipment
- Transportation OFFICE OF MENTAL HEALTH 37

IVOS

| My QI Report - Statewide F                                                                    | Reports Recipient Search                                                                             | Provider Search Regist                                                                       | rar                                                    | ilization Reports                             | MyCHOIS Dashb                                                               | oards <del>-</del>                                      |
|-----------------------------------------------------------------------------------------------|----------------------------------------------------------------------------------------------------|----------------------------------------------------------------------------------------------|--------------------------------------------------------|-----------------------------------------------|-----------------------------------------------------------------------------|---------------------------------------------------------|
| Recipient Search                                                                              |                                                                                                    | QUFSTqui<br>As of 6/2/2025                                                                   | SaFTTqu<br>Data sources                                |                                               |                                                                             | <mark>™</mark><br>PDF                                   |
|                                                                                               |                                                                                                    | Brief Overview                                                                               | Full Summary                                           |                                               | Data with Special Pr<br>This report contains                                | rotection O Show O Hide<br>all available clinical data. |
| DOB: XX/XX/XXXX (XX Yrs)<br>Address: NDEq Vm MTItVE6 UrQ, T<br>Phone (Source: NYC DHS): KDAni | TaVX WUzSSm, Tba, MTAmM92<br>M8a MpQrLTYtODa                                                         | Medicaid ID: WVetMpEtOUe<br>Managed Care Plan: Health<br>MC Plan Assigned PCP : N/           | first PHSP, Inc. (Mainstr<br>A                         | HARP Sta<br>eam) HARP HCI<br>Medicaid         | tus: BH High-Risk/ HAI<br>BS Assessment Status<br>Eligibility Expires on: 1 | RP Eligible (H9)<br>s: Never Assessed<br>2/1/2025       |
| Current Care Coordination                                                                     |                                                                                                    |                                                                                              |                                                        |                                               |                                                                             |                                                         |
| Health Home (Enrolled) CC<br>Me<br>Ca                                                         | DORDINATED BEHAVIORAL CARE<br>ember Referral Number: 866-899-<br>are Management (Enrolled): SAM      | E INC (Begin Date: 01-APR-25<br>0152; cbchealthhome@cbca<br>ARITAN VILLAGE INC               | 5) • Status : Active<br>are.org                        |                                               |                                                                             |                                                         |
| NYC Dept of Homeless 12<br>Services Shelter: M<br>Sh                                          | 27TH STREET KELLY SAFE HAVE<br>lost Recent Placement Date: 12-9<br>helter Director Contact : Aimee P | N (Single Adult, General) • M<br>SEP-24 ( Exit Date: 06-MAY-2<br>oulin : 9292031001, Aimee.P | IANHATTAN<br>5 Exit Reason: Hospita<br>'oulin@cucs.org | lized - Psychiatric)                          |                                                                             |                                                         |
| Intensive Mobile Treatment Ce<br>(IMT) na                                                     | enter for Urban Community Servi<br>atalie.nokes@cucs.org                                             | ces (CUCS) Manhattan IMT                                                                     | I (Admission Date: 13-D                                | EC-24) • Main Conta                           | ct: Natalie Nokes, (877                                                     | 7) 498-2791,                                            |
| Notifications                                                                                 |                                                                                                    |                                                                                              |                                                        |                                               |                                                                             |                                                         |
| Complex Needs due to 44                                                                       | + ER MH < 13 months , HH+ Eligil<br>neffectively Engaged: No Outpt M                                 | bility , Homeless in past 6 m<br>H < 12 months with 2+ Inpt I                                | onths + SMI , Homicida<br>MH or 3+ ER MH , Inten       | l ideation in past yea<br>sive Mobile Treatme | r and 1+ MH ED/CPEF<br>nt (IMT) in past year w                              | P/IP in past year ,<br>ith MH diagnosis                 |
| Health Home Plus Eligibility Th                                                               | his client is eligible for Health Ho                                                                 | me Plus due to: 4+ ER MH <                                                                   | 13 months, Ineffective                                 | ly Engaged - No Outp                          | t MH < 12 months & 2                                                        | + Inpt MH/3+ ER MH                                      |
| Alerts · all available                                                                        |                                                                                                    | Most Recent                                                                                  |                                                        |                                               |                                                                             | Scroll                                                  |
| 17 Homelessness - NYC DH                                                                      | HS Shelter                                                                                           | Current                                                                                      | 127TH STREET KELLY                                     | SAFE HAVEN (Singl                             | e Adult, General)                                                           | down                                                    |
| 2 Treatment for Suicidal lo                                                                   | deation (2 Inpatient)                                                                                | 1/2/2025                                                                                     | ST BARNABAS HOSP                                       | ITAL (Inpatient - MH)                         |                                                                             |                                                         |

| Social Determinants of Health (SDOH) Past Year - reported in billing                                     |              |                                                                                                    |  |  |  |  |  |  |
|----------------------------------------------------------------------------------------------------|--------------|----------------------------------------------------------------------------------------------------|--|--|--|--|--|--|
| Problems related to employment and unemployment Unemployment, unspecified                                |              |                                                                                                    |  |  |  |  |  |  |
| Problems related to housing and economic circumstances Homelessness unspecified • Sheltered homelessness |              |                                                                                                    |  |  |  |  |  |  |
| Active Quality Flags • as of monthly QI report 5/1/2025                                                  | Diagnoses P  | Past Year                                                                                                    |  |  |  |  |  |  |
| General Medical Health                                                                                   | Behavioral   | 5 Most Recent: Major Depressive Disorder • Generalized Anxiety Disorder •                                                                                                    |  |  |  |  |  |  |
| No Outpatient Medical Visit > 1Yr                                                                        | Health (7)   | Adjustment Disorder • Tobacco related disorder • Other stimulant related disorders<br>5 Most Frequent (# of services):Adjustment Disorder(3) • Major                                                                                                    |  |  |  |  |  |  |
| High Utilization - Inpt/ER                                                                               |              |                                                                                                    |  |  |  |  |  |  |
| 2+ ER - BH                                                                                               |              | Depressive Disorder(2) · Generalized Anxiety Disorder(2) ·                                                                                                    |  |  |  |  |  |  |
| MH Performance Tracking Measure (as of 11/01/2024)                                                       |              | Unspecified/Other Psychotic Disorders(2) · Tobacco related disorder(1)                                                                                                    |  |  |  |  |  |  |
| No Follow Up After MH ED Visit - 30 Days • No Follow Up After MH ED Visit - 7 Days                       | Medical (11) | <ul> <li>5 Most Recent:Open wound of neck • Injury of unspecified body region • COVID-19 • Open wound of wrist, hand and fingers • Poisoning by, adverse effect of and underdosing of diuretics and other and unspecified drugs, medicaments and biological substances</li> <li>5 Most Frequent (# of services):Open wound of neck(4) • Injury of unspecified body region(2) • COVID-19(2) • Open wound of wrist, hand and fingers(2) • Open wound of elbow and forearm(2)</li> </ul> |  |  |  |  |  |  |
| SUD Performance Tracking Measure (as of 11/01/2024)                                                      |              |                                                                                                    |  |  |  |  |  |  |
| Medication Assisted Treatment (MAT) for Opioid Use Disorder (OUD) Not Sustained 6                        |              |                                                                                                    |  |  |  |  |  |  |
| No Follow Up after SUD ER Visit (7 days) • No Initiation of Medication Assisted                          |              |                                                                                                    |  |  |  |  |  |  |
| Treatment (MAT) for New Episode of Opioid Use Disorder (OUD) • No Initiation of SUD                      |              |                                                                                                    |  |  |  |  |  |  |
| Treatment                                                                                                |              |                                                                                                    |  |  |  |  |  |  |
| Medications Past Year                                                                                    | Last Pick Up |                                                                                                    |  |  |  |  |  |  |
| Hydroxyzine Hcl (Hydroxyzine Hcl) • Anxiolytic/Hypnotic                                                  | 4/25/2025    | Dose: 50 MG, 2.67/day • Quantity: 240                                                                                                    |  |  |  |  |  |  |
| Levetiracetam (Levetiracetam) • Anticonvulsants - Misc.                                                  | 8/2/2024     | Dose: 500 MG, 3/day • Quantity: 42                                                                                                    |  |  |  |  |  |  |
| Fluoxetine Hcl (Fluoxetine Hcl) • Antidepressant                                                         | 7/30/2024    | Dose: 20 MG, 1/day • Quantity: 30                                                                                                    |  |  |  |  |  |  |
| Nicotine (Nicotine) • Withdrawal Management                                                              | 7/30/2024    | Dose: 21 MG/24HR, 1/day • Quantity: 28 down                                                                                                    |  |  |  |  |  |  |
| Trazodone Hcl (Trazodone Hcl) • Antidepressant                                                           | 7/30/2024    | Dose: 50 MG, 1/day • Quantity: 30                                                                                                    |  |  |  |  |  |  |

| Outpatient Providers Past Year Last Service Date & Type          | All Hospital and Crisis Utilization • 5 Years                    |
|------------------------------------------------------------------|------------------------------------------------------------------|
| SAMARITAN VILLAGE INC 2/15/2025 CCBHC                            | ER Visits # Providers Last ER Visit                              |
| CENTER FOR URBAN COMMUNITY 12/13/2024 Intensive Mobile Treatment | (IMT) 29 Mental Health 6 4/16/2025 at ST LUKES ROOSEVELT HSP CTR |
|                                                                  | 12 Medical 6 4/6/2025 at ST LUKES ROOSEVELT HSP CTR              |
| JANIAN MEDICAL CARE PC 10/15/2024 Physicians Group - Psychia     | try 25 Substance Use 6 12/4/2024 at ST LUKES ROOSEVELT HSP CTR   |
| ELMHURST HOSPITAL CENTER 6/5/2024 Clinic - MH Specialty          | Inpatient Admissions # Providers Last Inpatient Admission        |
|                                                                  | 3 Substance Use 3 3/4/2025 at AREBA CASRIEL INSTITUTE            |
|                                                                  | 1 Medical 1 12/24/2024 at ST LUKES ROOSEVELT HSP CTR             |
|                                                                  | 8 Mental Health 6 12/10/2024 at ST LUKES ROOSEVELT HSP CTR       |
|                                                                  | Crisis Services # Providers Last Crisis Service                  |
|                                                                  | 1 Mobile Crisis 1 10/13/2024 at KINGS COUNTY HOSPITAL CENTER     |
| Safety Plans Most Recent                                         |                                                                  |
| 3 Safety Plan 3/18/2024                                          | COMMUNITY CARE MANAGEMENT PARTNERS                               |
| Brief                                                            | Overview as of 6/2/2025                                          |
| View Full S                                                      | Immary 🕒 Export Overview                                         |

| My QI Report <del>+</del> State                                                                                                    | ewide Reports                                                                                                    | Recipient Search                                                       | Provider Search                                                        | Registrar 🗸                                         | Usage <del>-</del>                                    | Utilization Reports                      | MyCHOIS                         | Dashboards <del>-</del>                                                                  |  |
|----------------------------------------------------------------------------------------------------|----------------------------------------------------------------------------------------------------|------------------------------------------------------------------------|------------------------------------------------------------------------|-----------------------------------------------------|-------------------------------------------------------|------------------------------------------|---------------------------------|------------------------------------------------------------------------------------------|--|
| Recipient Search                                                                                                    |                                                                                                    |                                                                        | QUF<br>As of 6                                                         | STqui Sal                                           | -TTqu<br>a sources                                    |                                          |                                 | DF EXCEL CCD                                                                             |  |
| Sections                                                                                                    |                                                                                                    |                                                                        | Brief Ov                                                               | verview Full                                        | Summary                                               |                                          | Data with S<br>This report      | Special Protection $\odot$ Show $\bigcirc$ Hide contains all available clinical data.    |  |
| General                                                                                                    |                                                                                                    |                                                                        |                                                                        |                                                     |                                                       |                                          |                                 |                                                                                          |  |
| Name<br>QUFSTqui SaFTTqu<br>DOB<br>XX/XX/XXXX (XX Yrs)<br>Address<br>NDEq Vm MTItVE6 UrQ,<br>TaVX WUZSSm, Tba, MT<br>Phone (Source: NYC DH<br>KDAnM8a MpQrLTYtODa<br>Current Care Coordi | ,<br>TAmM92<br>IS)<br>Pa<br><b>ination</b>                                                                                                    | Medicaid ID<br>WVetMpEtOUe<br>Medicaid Aid C<br>SSI<br>Medicaid Eligit | ategory<br>bility Expires on                                           | Med<br>No<br>Mar<br>Hea<br>MC<br>N/A                | licare<br>Naged Care I<br>Ithfirst PHS<br>Plan Assign | Plan<br>:P, Inc. (Mainstream)<br>ned PCP | HARP<br>BH Hig<br>HARP<br>Never | <b>Status</b><br>h-Risk/ HARP Eligible (H9)<br><b>HCBS Assessment Status</b><br>Assessed |  |
| Health Home (Enrolled)                                                                                                    | Health Home (Enrolled)       COORDINATED BEHAVIORAL CARE INC (Begin Date: 01-APR-25) • Status : Active         Member Referral Number: 866-899-0152; cbchealthhome@cbcare.org         Care Management (Enrolled): SAMARITAN VILLAGE INC |                                                                        |                                                                        |                                                     |                                                       |                                          |                                 |                                                                                          |  |
| NYC Dept of Homeless<br>Services Shelter:                                                                                                    | 127TH STRE<br>Most Recent<br>Shelter Direc                                                                                                    | ET KELLY SAFE HAVE<br>Placement Date: 12-<br>tor Contact : Aimee F     | EN (Single Adult, Ger<br>SEP-24 ( Exit Date: 0<br>Poulin : 9292031001, | neral) • MANHA<br>16-MAY-25 Exit F<br>Aimee.Poulin@ | FTAN<br>Reason: Hosj<br>Ocucs.org                     | oitalized - Psychiatric)                 |                                 |                                                                                          |  |
| Intensive Mobile Treatment<br>(IMT)                                                                                                    | t Center for Ur<br>natalie.nokes                                                                                                    | ban Community Serv<br>s@cucs.org                                       | ices (CUCS) Manhat                                                     | tan IMT I (Admi                                     | ssion Date: 1                                         | 3-DEC-24) • Main Conta                   | ict: Natalie Noł                | kes, (877) 498-2791,                                                                     |  |

#### Alerts

| Alerts Incidents from NIM                   | IRS, Service invoices from Med               | licaid 🗋 Details |                     |                                                                                   |                                                        | Table Gra                                                                                                    | aph |
|---------------------------------------------|----------------------------------------------|------------------|---------------------|-----------------------------------------------------------------------------------|--------------------------------------------------------|----------------------------------------------------------------------------------------------------|-----|
| Alert Type                                  | Number of<br>Events/Meds/Positive<br>Screens | First Date       | Most Recent<br>Date | Provider Name(s)                                                                  | Program Name                                           | Severity/Diagnosis/<br>Meds/Results                                                                                  |     |
| Homelessness - NYC<br>DHS Shelter           | 16                                           | 11/30/2017       |                     | 127TH STREET KELLY SAFE HAVEN                                                     | Single Adult, General                                  |                                                                                                    | Ū   |
| Treatment for Suicidal<br>Ideation          | 17                                           | 3/4/2014         | 4/17/2025           | PHYSICIAN AFFILIATE GROUP OF NEW                                                  | ER - MH - Group -<br>Physician -<br>Emergency Medicine | Suicidal Ideation                                                                                                    | G   |
| Treatment for Self<br>inflicted Poisoning   | 3                                            | 12/21/2024       | 1/2/2025            | ST BARNABAS HOSPITAL                                                              | Inpatient - MH                                         | Self inflicted<br>Poisoning                                                                                          | G   |
| PHQ-9 (depression screening and monitoring) | 3                                            | 9/14/2020        | 3/18/2024           | COMMUNITY CARE MANAGEMENT<br>PARTNERS                                             |                                                        | Moderately Severe<br>Depression (Score =<br>18 out of 27)<br>- Thoughts of better<br>off dead and/or<br>hurting self | Ō   |
| C-SSRS (Suicide Screen)                     | 2                                            | 9/14/2020        | 3/22/2023           | NEW YORK CITY HEALTH AND<br>HOSPITALS CORPORATION<br>CORRECTIONAL HEALTH SERVICES |                                                        | High Risk: Suicide<br>Intent with Specific<br>Plan Past Month                                                        | G   |

## Social Determinants of Health (SDOH)

| Social Determinants of Health (SDOH) reported in billing                                                              |                                                                                                    |                                   |                                                                  |  |  |  |  |  |  |  |
|----------------------------------------------------------------------------------------------------|----------------------------------------------------------------------------------------------------|-----------------------------------|------------------------------------------------------------------|--|--|--|--|--|--|--|
| Adult and child abuse, neglect and other maltreatment, confirmed                                                      | dult and child abuse, neglect and       Adult sexual abuse, confirmed, initial encounter         ther maltreatment, confirmed       Adult sexual abuse, confirmed, initial encounter                                                                                                    |                                   |                                                                  |  |  |  |  |  |  |  |
| Other problems related to primary<br>support group, including family<br>circumstances                                 | Disappearance and death of family member • Disruption of family by separation and divorce                                                                                                    |                                   |                                                                  |  |  |  |  |  |  |  |
| Personal risk factors, not elsewhere classified                                                                       | Personal history of adult physical ar                                                                                                    | ick on a SDOH                     |                                                                  |  |  |  |  |  |  |  |
| Problems related to education and literacy                                                                            | Less than a high school diploma                                                                                                    | ndition to drill-in               |                                                                  |  |  |  |  |  |  |  |
| Problems related to employment and<br>unemployment                                                                    | Unemployment, unspecified                                                                                                    | d view more details               |                                                                  |  |  |  |  |  |  |  |
| Problems related to housing and economic circumstances                                                                | Problems related to housing and economic circumstances • Homelessness • Homelessness • Homelessness unspecified • Food insecurity • Other problems related to housing and economic circumstances • Transportation insecurity • Low income • Problem related to housing and economic circumstances, unspecified |                                   |                                                                  |  |  |  |  |  |  |  |
| Problems related to other psychosocial<br>circumstances                                                               | Problems related to other legal circumstanc                                                                                                    | ces                               |                                                                  |  |  |  |  |  |  |  |
| Services provided for the selected Social Determinants of Health:<br>Sheltered homelessness PDF Excel Previous 1 Next |                                                                                                    |                                   |                                                                  |  |  |  |  |  |  |  |
| Date of Service Service Type                                                                                          | Service Subtype                                                                                                    | Provider Name                     | Primary, secondary, and quality flag-related diagnoses           |  |  |  |  |  |  |  |
| 5/2/2025 Inpatient-El                                                                                                 | R ER - MH                                                                                                    | NEW YORK PRESBYTERIAN<br>HOSPITAL | Sheltered homelessness, Unspecified mood [affective]<br>disorder |  |  |  |  |  |  |  |

#### OFFICE OF MENTAL HEALTH 43

# Quality Flags

| Quality Flags as of monthly                            | y QI report 5/1/2025 C Definitions                                                                                                    | Recent                       | All (Graph)                        | All (Table)                  |  |  |
|--------------------------------------------------------|----------------------------------------------------------------------------------------------------|------------------------------|------------------------------------|------------------------------|--|--|
| Indicator Set                                          |                                                                                                    |                              |                                    |                              |  |  |
| General Medical Health                                 | No Outpatient Medical Visit > 1Yr                                                                                                    |                              |                                    |                              |  |  |
| Health Home Care<br>Management - Adult                 | Eligible for Health Home Plus - No Health Home Plus Service Past 12 Months • Eligible for Health Home Plus -<br>• Eligible for Health Home Plus - Not Health Home Enrolled • HARP Enrolled - Not Health Home Enrolled • | No Health Ho<br>HARP-Enrolle | me Plus Service<br>d - No Assessme | Past 3 Months<br>nt for HCBS |  |  |
| High Utilization - Inpt/ER                             | 10+ ER - All Cause • 2+ ER - BH • 2+ ER - MH • 2+ Inpatient - BH • 2+ Inpatient - MH • 4+ Inpatient/ER - BH • 4+ Inpatient/ER - MH                                                                                      |                              |                                    |                              |  |  |
| Hospital Outcome Measure Set                           | No Follow Up After MH ED discharge from this Hospital - 7 Days                                                                                                    |                              |                                    |                              |  |  |
| MH Performance Tracking<br>Measure (as of 11/01/2024)  | Low Antipsychotic Medication Adherence - Schizophrenia • No Follow Up After MH ED Visit - 7 Days • No Int<br>No Intensive Care Management after MH Inpatient                                                            | ensive Care N                | lanagement after                   | r MH ED Visit •              |  |  |
| Preventable Hospitalization                            | Preventable Hosp Diabetes                                                                                                    |                              |                                    |                              |  |  |
| SUD Performance Tracking<br>Measure (as of 11/01/2024) | No Follow Up after SUD ER Visit (30 days) • No Follow Up after SUD ER Visit (7 days) • No Utilization of Pha                                                                                                    | rmacotherapy                 | for Alcohol Abus                   | se or Dependence             |  |  |
| Vital Signs Dashboard - Adult<br>(as of 11/01/2024)    | Eligible for Health Home Plus - No Health Home Plus Service Past 12 Months • Low Antipsychotic Medication<br>After MH ED Visit - 7 Days                                                                                 | Adherence - S                | Schizophrenia •                    | No Follow Up                 |  |  |

### Plans & Documents, Screenings & Assessments

| Plans & Documents 1 Upload O Create New |                                   |                                       |                                       |            |                                     |       |                                                                                          |                              |       |  |  |
|-----------------------------------------|-----------------------------------|---------------------------------------|---------------------------------------|------------|-------------------------------------|-------|------------------------------------------------------------------------------------------|------------------------------|-------|--|--|
| Date Document Created                   | Document Type                     | Provider Name                         |                                       | Document C | reated By                           | Role  |                                                                                          | Delete Docum                 | ent   |  |  |
| 1/23/2025                               | PSYCKES Consent Form              | ONTEFIORE MEDIC                       | CAL CENTER                            | Administe  | red in iOS                          | N/A   |                                                                                          |                              |       |  |  |
| 12/9/2024                               | Safety Plan Create a Sa           | afety Plan or P                       | AD, or uplo                           | oad        |                                     | Clier | nt                                                                                       |                              |       |  |  |
| 11/18/2024                              | Psychiatric Adva other docu       | umentation (e.                        | g., Care Pla                          | ans,       | James                               | Clini | cian                                                                                     |                              |       |  |  |
| 10/1/2024                               | Care Plans Discharge              | Plans, etc.)                          |                                       |            | าท                                  | The   | rapist                                                                                   |                              |       |  |  |
| 8/26/2024                               | Relapse Prevention Plan           | AIDS CENTER OF QUEENS<br>COUNTY, INC. |                                       |            | Smith, John Therapist               |       | rapist                                                                                   |                              |       |  |  |
| 6/18/2024                               | Discharge Plan                    | AIDS CENTER OF QUEENS<br>COUNTY, INC. |                                       | Smith, Jo  | hn                                  | The   | rapist                                                                                   |                              |       |  |  |
| Screenings & Asse                       | SSMENTS                           |                                       |                                       |            |                                     |       |                                                                                          | Table                        | Graph |  |  |
| Assessment Name                         | Number of Assessments<br>Enterred | Last Assessment Date                  | Last Assessment                       | Provider   | Last Assessment Rate<br>By(Role)    | ed    | Last Assessment Results                                                                  |                              |       |  |  |
| PHQ-9                                   | 3                                 | 8/15/2024                             | COMMUNITY C<br>MANAGEMENT<br>PARTNERS | ARE        | Administered in<br>PSYCKES mobile a | арр   | Moderately Severe Depres<br>18 out of 27)<br>- Thoughts of better off de<br>hurting self | ssion (Score =<br>ead and/or | G     |  |  |
| C-SSRS                                  | 2                                 | 7/14/2024                             | Client Entered                        |            | Administered in<br>PSYCKES mobile a | рр    | High Risk: Suicide Intent v<br>Plan Past Month                                           | with Specific                | G     |  |  |

## Diagnoses (Behavioral Health, Medical)

Behavioral Health Diagnoses Primary, secondary, and quality flag-related diagnoses (most frequent first)

Schizoaffective Disorder • Other psychoactive substance related disorders • Schizophrenia • Cannabis related disorders • Cocaine related disorders • Substance-Induced Psychotic Disorder • Tobe p related disorder • Antisocial Personality Disorder • Hallucinogen related disorders • Alcohol related disorders • Major Depressive Disorder • Unspecified/Other Psychotic Disorder • Substance-Induced Depressive Disorder • Adjustment Disorder • Unspecified/Other Anxiety Disorder • Unspecified/Other Depressive Disorder • Other stimulant related disorders • Unspecified/Other Personality Disorder • Conduct Disorder

| Medical Diagnoses Primary, seco<br>Certain infectious and parasitic | ndary, and quality flag-related diagnoses (most freque                                              | Click on a diagnosis to drill-in and view more details such as date of                    |                                 |
|---------------------------------------------------------------------|----------------------------------------------------------------------------------------------------|-------------------------------------------------------------------------------------------|---------------------------------|
| diseases                                                            | outer sepsis of real culosis and praimasis                                                          | service, service type & subtype,                                                          |                                 |
| Codes for special purposes                                          | COVID-19                                                                                            | provider, and other diagnoses                                                             |                                 |
| Diseases of the circulatory system                                  | Essential (primary) hypertension • Heart failur<br>resulting in cerebral infarction • Other periphe | re • Hypertensive chronic kidney disease • Occidsion and stenos<br>tral vascular diseases | is of precerebral arteries, not |
| Diseases of the eye and adnexa                                      | Glaucoma • Other disorders of conjunctiva •                                                         | Other cataract                                                                            |                                 |

| Services provide<br>Schizoaffective Diso | ed for the selected Diagn | osis:                                               |                                        | DF Excel                                               | :  |
|------------------------------------------|---------------------------|-----------------------------------------------------|----------------------------------------|--------------------------------------------------------|----|
|                                          |                           |                                                     | Previous 1 2 3                         | 4 5 6 7 8 9 10 17 Nex                                  | xt |
| Date of Service 🗸                        | Service Type              | Service Subtype                                     | Provider Name                          | Primary, secondary, and quality flag-related diagnoses | ÷  |
| 4/16/2025                                | Inpatient-ER              | ER - MH - CPEP                                      | ST LUKES ROOSEVELT HSP<br>CTR          | Schizoaffective disorder, unspecified                  |    |
| 3/4/2025                                 | Inpatient-ER              | ER - MH - Group - Physician -<br>Emergency Medicine | ICAHN SCHOOL OF MEDICINE<br>AT MOUNT S | Schizoaffective disorder, unspecified                  |    |

#### OFFICE OF MENTAL HEALTH 46

#### Integrated View of Services Over Time

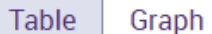

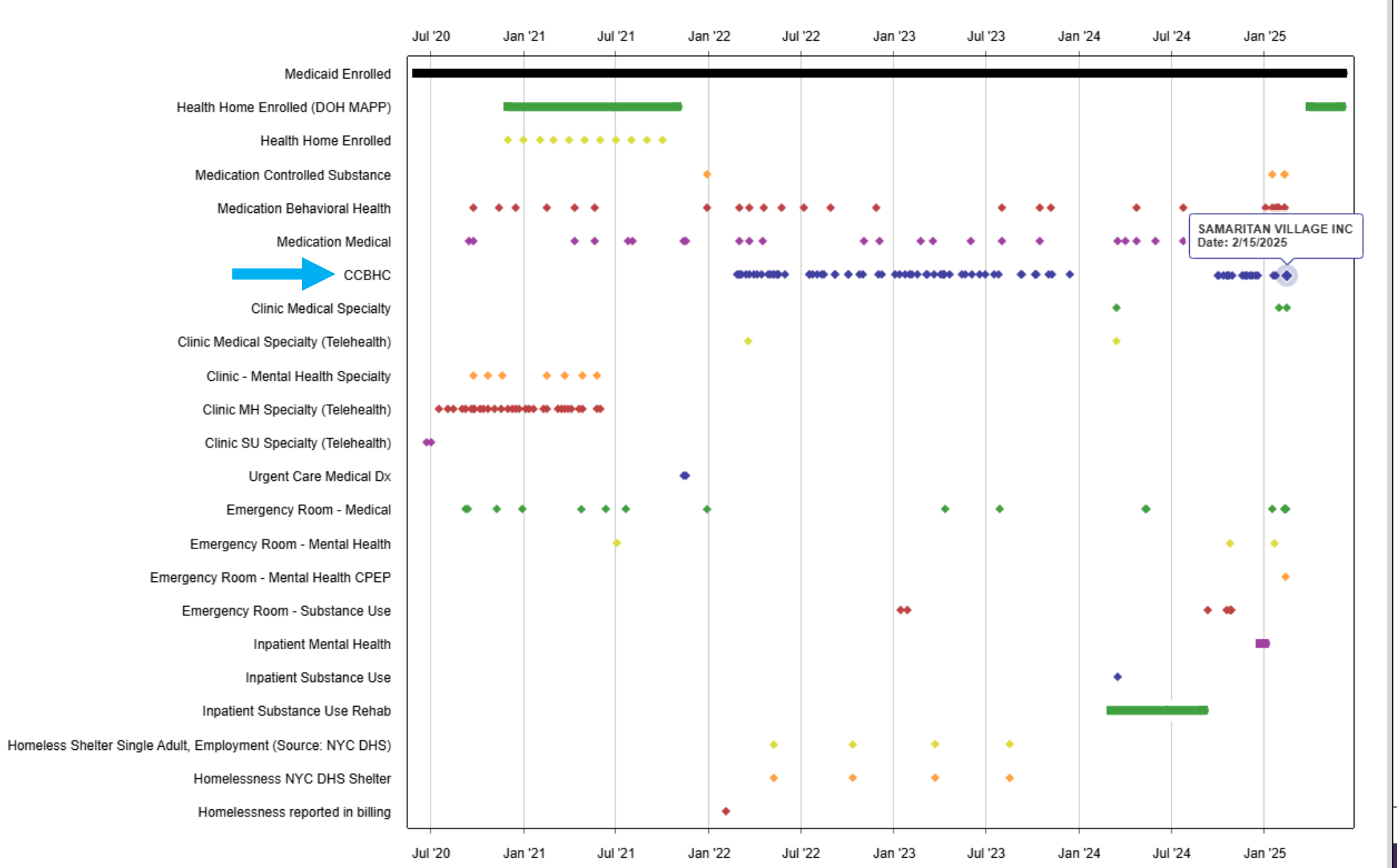

TH 47

## **Outpatient Behavioral Health & Medical Services**

| Service Type                                                        | Provider                                                         | First Date<br>Billed | Last Date<br>Billed | Number<br>of Visits | Most Recent Primary Diagnosis                                          | Most Recent Procedures (Last 3 Months)                                                          |    |
|---------------------------------------------------------------------|------------------------------------------------------------------|----------------------|---------------------|---------------------|------------------------------------------------------------------------|-------------------------------------------------------------------------------------------------|----|
| ССВНС                                                               | SAMARITAN VILLAGE INC                                            | 2/25/2022            | 2/15/2025           | 78                  | Post-traumatic stress disorder, unspecified                            | - Comm Bh Clinic Svc Per Diem                                                                   | C  |
| Intensive Mobile<br>Treatment (IMT) (Source:<br>DOHMH)              | CENTER FOR URBAN<br>COMMUNITY SERVICES<br>(CUCS) MANHATTAN IMT I | 12/13/2024           | 12/13/2024          | 1                   |                                                                        | -                                                                                               | C  |
| Clinic - MH Specialty                                               | NEW YORK PSYCHOT AND COUNS CT                                    | 3/15/2024            | 3/15/2024           | 1                   | Major depressive disorder, recurrent severe without psychotic features | - Med Serv Eve/Wkend/Holiday, Office O/P<br>Est Sf 10 Min                                       | C  |
| Clinic - SU Specialty                                               | BUFFALO BEACON CORP                                              | 8/24/2023            | 10/17/2023          | 6                   | Opioid dependence, uncomplicated                                       | - Alcohol/Subs Interv 15-30mn<br>- Alcohol And/Or Drug Services<br>- Alcohol And/Or Drug Assess | C  |
| Clinic - SU Specialty<br>(Telehealth)                               | BUFFALO BEACON CORP                                              | 9/1/2023             | 9/29/2023           | 4                   | Opioid dependence, uncomplicated                                       | - Office O/P Est Low 20 Min<br>- Alcohol/Subs Interv >30 Min<br>- Alcohol/Subs Interv 15-30mn   | C  |
| ACT - MH Specialty                                                  | FEDERATION OF<br>ORGANIZATIONS FOR THE                           | 11/30/2022           | 4/30/2023           | 6                   | Schizophrenia, unspecified                                             | - Assert Comm Tx Pgm Per Diem                                                                   | C  |
| Clinic - MH Specialty -<br>State Psych Center<br>(Source: State PC) | CENTRAL NEW YORK<br>PSYCHIATRIC CENTER                           | 8/14/2021            | 8/14/2021           | 1                   | Other unknown and unspecified cause of morbidity and mortality         | -                                                                                               | C  |
| Medical Outpatient                                                  | t Services 🕞 Details                                             |                      |                     |                     |                                                                        | Table Gra                                                                                       | oh |
| Service Type                                                        | Provider                                                         | First Date<br>Billed | Last Date<br>Billed | Number<br>of Visits | Most Recent Primary Diagnosis                                          | Most Recent Procedures (Last 3 Months)                                                          |    |
| Physician Group                                                     | SUNSET MEDICAL IMAGING<br>PC                                     | 2/14/2025            | 2/14/2025           | 1                   | Stress incontinence (female) (male)                                    | - Anal/Urinary Muscle Study,<br>Cystometrogram W/Vp&Up, Urinary Reflex<br>Study, Vascular Study | C  |
| Clinic - Medical Specialty                                          | LINCOLN<br>MEDICAL/MENTAL HLTH                                   | 1/6/2024             | 1/6/2024            | 1                   | Pneumonia, unspecified organism                                        | - Sarscov2&Inf A&B&Rsv Amp Prb                                                                  | ſ  |

#### L HEALTH 48

### **Crisis Services**

| Crisis Services                                                       | 🗋 Details                        |                            |                                        |                               |                                                   | Table Gra                              | oh |
|-----------------------------------------------------------------------|----------------------------------|----------------------------|----------------------------------------|-------------------------------|---------------------------------------------------|----------------------------------------|----|
| Service Type                                                          | Provider                         | Admission/<br>First Billed | Discharge<br>Date/ Last<br>Date Billed | #Visits/<br>Length<br>of Stay | Most Recent Primary Diagnosis                     | Most Recent Procedures (Last 3 Months) |    |
| Crisis Intervention<br>Service - Telephonic<br>Follow-up (Telehealth) | NEIGHBORHOOD CENTER<br>INC       | 7/31/2024                  | 7/31/2024                              | 1                             | Mental disorder, not otherwise specified          | - Crisis Interven Svc, 15 Min          | 0  |
| Crisis Residential<br>Services - Residential<br>Crisis Support        | ASSOC REHAB CM &<br>HOUSING INC  | 5/26/2024                  | 5/26/2024                              | 1                             | Schizophrenia, unspecified                        | - Crisis Interven Waiver/Diem          | Ō  |
| Crisis Intervention<br>Service - Mobile Crisis<br>Response            | ST JOSEPHS HOSPITAL<br>HEALTH CE | 1/22/2024                  | 1/22/2024                              | 1                             | Alcohol dependence with intoxication, unspecified | - Crisis Intervention Mental H         | Ū  |
| Crisis Intervention<br>Service - Telephonic<br>Response (Telehealth)  | LIBERTY RESOURCES INC            | 4/14/2021                  | 4/14/2021                              | 1                             | Illness, unspecified                              | - Crisis Interven Svc, 15 Min          | 0  |

## Hospital/ER Services

| Hospital/ER Serv | <b>ices</b> 🗇 Details           |           |                                       |                   |                                                                        | Table G                                                                                                    | aph |
|------------------|---------------------------------|-----------|---------------------------------------|-------------------|------------------------------------------------------------------------|----------------------------------------------------------------------------------------------------|-----|
| Service Type     | Provider                        | Admission | Discharge<br>Date/Last<br>Date Billed | Length<br>of Stay | Most Recent Primary Diagnosis                                          | Procedure(s) (Per Visit)                                                                                                    |     |
| ER - MH - CPEP   | HARLEM HOSPITAL CENTER          | 3/26/2025 | 3/26/2025                             | 1                 | Alcohol use, unspecified, uncomplicated                                | - Psych Diagnostic Evaluation                                                                                                    | G   |
| ER - Medical     | HARLEM HOSPITAL CENTER          | 3/25/2025 | 3/25/2025                             | 1                 | Pain in left foot                                                      | - Complete Cbc W/Auto Diff Wbc,<br>Diphenhydramine Hcl 50mg, Drug Screen<br>Quantalcohols, Emergency Dept Visit Mod<br>Mdm, Hepatic Function Panel, Metabolic<br>Panel Total Ca                                                                                                    | G   |
| ER - Medical     | LENOX HILL HOSPITAL             | 3/24/2025 | 3/24/2025                             | 1                 | Fracture of alveolus of maxilla, initial encounter for closed fracture | - Ct Head/Brain W/O Dye, Ct Maxillofacial<br>W/O Dye, Emergency Dept Visit Mod Mdm                                                                                                    | G   |
| ER - SU          | ST BARNABAS HOSPITAL            | 2/18/2025 | 2/18/2025                             | 1                 |                                                                        | - Assay Glucose Blood Quant, Complete<br>Cbc W/Auto Diff Wbc, Comprehen<br>Metabolic Panel, Ct Head/Brain W/O Dye,<br>Ct Neck Spine W/O Dye, Drug Screen<br>Quantalcohols, Emergency Dept Visit Mod<br>Mdm, Haloperidol Injection, Inj Midazolam<br>Hydrochloride, Ther/Proph/Diag Inj Iv Push | 6   |
| Inpatient - MH   | METROPOLITAN HOSPITAL<br>CENTER | 1/23/2025 | 2/5/2025                              | 13                | Schizoaffective disorder, bipolar type                                 | - Medication Management                                                                                                    | G   |

# My QI Report

## My QI Report

- Tool for managing quality improvement efforts
- Updated monthly
- Eligible Population (denominator): clients or events/episodes plus other parameters depending on quality indicator specifications
- Number with QI Flag (numerator): clients or events/episodes that meet criteria
- Compare prevalence rates for provider agency, region, state
- Filter report by Complex Needs population, program type (e.g., CCBHC, ACT, etc.), client residence or provider location region/county
- Drill down into list of recipients who meet criteria for flag
- Reports can be exported to Excel and PDF

#### Understanding My QI Report

- Attributing clients to agency QI reports:
  - Billing: Clients linked to provider agency if billed by agency in the past 9 months
  - This rule is used to automatically link clients to providers so that current clients are included in the report each month
- Period of observation for the quality indicator:
  - Assessed by a measure, varies for each measure
  - For example, the period of observation for the High Utilization quality indicator is 13 months

| My QI Report - Statewide                                  | Reports    | Recipient Search               | Provider Search                    | Registrar - Us         | age- U           | tilization Reports | MYCHOIS D          | ashboards-              |                         |                                      |
|-----------------------------------------------------------|------------|--------------------------------|------------------------------------|------------------------|------------------|--------------------|--------------------|-------------------------|-------------------------|--------------------------------------|
|                                                           |            |                                | Quality Indicate                   | REET AC                | GENC<br>/01/2025 | Y •                | • View:            | Standard                | ✓ 🔁 🕱<br>PDF Excel      |                                      |
| SITE: ALL PROGRAM TYPE: ALL /                             | AGE GROUP: | ALL POPULATION: ALL            | MC PRODUCT LINE: A                 | LL CLIENT REGION       | ALL CLIE         | INT COUNTY: ALL PF | ROVIDER REGION: AL | L PROVIDER              | Filtero Repet           |                                      |
| Indicator Set                                             | Qua        | lity Impro                     | ovement                            | Indicat                | ors              | (As Of O           | 5/01/2             | 0 <b>25)</b> I          | Run month               | ly on all available data as of run d |
| Quality Improvement Indic                                 | ators (As  | Of 05/01/2025)                 | Run monthly on all avail           | able data as of run da | ate              |                    |                    |                         |                         |                                      |
| Indicator Set                                             |            | <ul> <li>Population</li> </ul> | Eligible<br>Population/<br>Episode | # with QI Flag≑        | <b>\$</b> \$     | Regional %         | Statewide %        | 25%                     | 50% 75% 100%            |                                      |
| BH QARR - Improvement Measu                               | re         | All                            | 2,746                              | 944                    | 34.4             | 36.2               | 32.7               | 34.40<br>36.21<br>32.70 | 1                       |                                      |
| General Medical Health                                    |            | All                            | 15,682                             | 4,211                  | 26.9             | 16.2               | 12.7               | 26.90<br>16.20<br>12.70 |                         |                                      |
| Health Home Care Management                               | - Adult    | Adult 18+                      | 4,169                              | 3,003                  | 72               | 81.9               | 88.2               |                         | 72.00<br>81.90<br>88-20 |                                      |
| High Utilization - Inpt/ER                                |            | All                            | 15,686                             | 4,292                  | 27.4             | 26.9               | 20.5               | 27.40<br>26.90<br>20.50 |                         |                                      |
| Polypharmacy                                              |            | All                            | 5,107                              | 982                    | 19.2             | 16.1               | 12.2               | 19.20<br>16.10<br>12.20 |                         |                                      |
| Preventable Hospitalization                               |            | Adult                          | 13,654                             | 141                    | 1                | 0.9                | 0.8                | 1.00<br>0.90<br>0.80    |                         |                                      |
| Readmission Post-Discharge fro<br>Hospital(Episode Based) | m any      | All                            | 5,324                              | 909                    | 17.1             | 16.1               | 14.3               | 17.10<br>16.10<br>14.30 |                         |                                      |
| Readmission Post-Discharge fro                            | m this     |                                |                                    |                        |                  |                    |                    | 20.00                   |                         |                                      |

Performance Tracking Indicators (As Of 11/01/2024) Run with intentional lag of 6+ months to allow for complete data

| Performance Tracking Indicators (As             | s Of 11/01/2024)      | Run with intentional la             | g of 6+ months to allo | w for com | plete data |             |                         |
|-------------------------------------------------|-----------------------|-------------------------------------|------------------------|-----------|------------|-------------|-------------------------|
| Indicator Set                                   | ▲ Population ≑        | Eligible<br>Population/‡<br>Episode | # with QI Flag≑        | <b>5</b>  | Regional % | Statewide % | 25% 50% 75% 100%        |
| General Medical Performance Tracking<br>Measure | All                   | 5,111                               | 1,988                  | 38.9      | 38.7       | 38          | 38.00<br>38.70<br>38.00 |
| Hospital Outcome Measure Set                    | All                   | 0                                   | 0                      | 0         | 56.6       | 62.5        | 0.00<br>56.60<br>62.50  |
| MH Performance Tracking Measure                 | All                   | 3,598                               | 2,038                  | 56.6      | 55.4       | 55.4        | 55.40<br>55.40<br>55.40 |
| SUD Performance Tracking Measure                | Adol & Adult<br>(13+) | 3,928                               | 3,031                  | 77.2      | 75.2       | 79.4        | 77.20<br>75.20<br>79.40 |

| Quality Improvement Indicators (As                              | s Of 05/01/2025) Ru | In monthly on all avail            | able data as of run da | te   |            |             |                         |                         |
|-----------------------------------------------------------------|---------------------|------------------------------------|------------------------|------|------------|-------------|-------------------------|-------------------------|
| Indicator Set                                                   | Population          | Eligible<br>Population/<br>Episode | # with QI Flag         | %    | Regional % | Statewide % | 25% 50%<br>I            | 75% 100%                |
| BH QARR - Improvement Measure                                   | All                 | 2,746                              | 944                    | 34.4 | 36.2       | 32.7        | 34.40<br>36.20<br>32.70 |                         |
| General Medical Health                                          | All                 | 15,682                             | 4,211                  | 26.9 | 16.2       | 12.7        | 26.90<br>16.20<br>12.70 |                         |
| Health Home Care Management - Adult                             | Adult 18+           | 4,169                              | 3,003                  | 72   | 81.9       | 88.2        |                         | 72.00<br>81.90<br>88:20 |
| High Utilization - Inpt/ER                                      | All                 | 15,686                             | 4,292                  | 27.4 | 26.9       | 20.5        | 27.40<br>26.90<br>20.50 |                         |
| Polypharmacy                                                    | All                 | 5,107                              | 982                    | 19.2 | 16.1       | 12.2        | 19.20<br>16.10<br>12.20 |                         |
| Preventable Hospitalization                                     | Adult               | 13,654                             | 141                    | 1    | 0.9        | 0.8         | 1.00<br>0.90<br>0.80    |                         |
| Readmission Post-Discharge from any<br>Hospital(Episode Based)  | All                 | 5,324                              | 909                    | 17.1 | 16.1       | 14.3        | 17.10<br>16.10<br>14.30 |                         |
| Readmission Post-Discharge from this<br>Hospital(Episode Based) | All                 | 5                                  | 1                      | 20   | 16.6       | 14.3        | 20.00<br>16.60<br>14.30 |                         |
| Treatment Engagement                                            | Adult 18-64         | 2,328                              | 801                    | 34.4 | 35         | 33.3        | 34.40<br>35.00<br>33.30 |                         |

| Performance Tracking Indicators (As Of 11/01/2024) Run with intentional lag of 6+ months to allow for complete data |                       |                                    |                |      |            |             |                         |
|----------------------------------------------------------------------------------------------------|-----------------------|------------------------------------|----------------|------|------------|-------------|-------------------------|
| Indicator Set                                                                                                    | Population 🔶          | Eligible<br>Population/<br>Episode | # with QI Flag | %    | Regional % | Statewide % | 25% 50% 75% 100%        |
| General Medical Performance Tracking<br>Measure                                                                     | All                   | 5,111                              | 1,988          | 38.9 | 38.7       | 38          | 38.90<br>38.70<br>38.00 |
| Hospital Outcome Measure Set                                                                                        | All                   | 0                                  | 0              | 0    | 56.6       | 62.5        | 0.00<br>56.60<br>62.50  |
| MH Performance Tracking Measure                                                                                     | All                   | 3,598                              | 2,038          | 56.6 | 55.4       | 55.4        | 56.60<br>55.40<br>55.40 |
| SUD Performance Tracking Measure                                                                                    | Adol & Adult<br>(13+) | 3,928                              | 3,031          | 77.2 | 75.2       | 79.4        | 77.20<br>75.20<br>79.40 |
| Vital Signs Dashboard - Adult                                                                                       | Adult                 | 5,946                              | 2,979          | 50.1 | 49.1       | 48.7        | 50.10<br>49.10<br>48.70 |
| Vital Signs Dashboard - Child                                                                                       | Child & Adol          | 2,394                              | 646            | 27   | 31.7       | 27.6        | 27.00<br>31.70<br>27.60 |

#### OFFICE OF MENTAL HEALTH 56

| My QI Report -                                 | tatewide Reports                   | Recipient Search               | Provider Search                    | Registrar - Us          | age- l      | Itilization Reports | MyCHOIS D          | ashboards-              |                                      |
|------------------------------------------------|------------------------------------|--------------------------------|------------------------------------|-------------------------|-------------|---------------------|--------------------|-------------------------|--------------------------------------|
|                                                |                                    |                                | MAIN S<br>Quality Indica           | TREET A                 | GEN(        | CY O                | <b>O</b> View:     | Standard ¥              | DF Excel                             |
| SITE: ALL PROGRAM TY<br>COUNTY: ALL MANAGE     | /PE: ALL AGE GROUP:<br>D CARE: ALL | : ALL POPULATION: ALL          | MC PRODUCT LINE: /                 | ALL CLIENT REGION       | I: ALL CLI  | ENT COUNTY: ALL P   | ROVIDER REGION: AL | L PROVIDER Filte        | ro Recet                             |
| Indicator Set                                  |                                    |                                |                                    |                         |             |                     |                    |                         |                                      |
| Quality Improveme                              | ent Indicators (As                 | s Of 05/01/2025)               | Run monthly on all ava             | ilable data as of run o | late        |                     |                    |                         |                                      |
| Indic                                          | ator Set                           | <ul> <li>Population</li> </ul> | Population/<br>Episode             | # with QI Flag          | ¢           | Regional %          | Statewide %        | 25% 50%                 | 75% 100%                             |
| BH QARR - Improveme                            | nt Measure                         | All                            | 2,746                              | 944                     | 34.4        | 36.2                | 32.7               | 34.40<br>36.20<br>32.70 |                                      |
| General Medical Health                         | h                                  | All                            | 15,682                             | 4,211                   | 26.9        | 16.2                | 12.7               | 26.90<br>16.20<br>12.70 |                                      |
| Health Home Care Mar                           | nagement - Adult                   | Adult 18+                      | 4,169                              | 3,003                   | 72          | 81.9                | 88.2               |                         | 72.00<br>81.90<br>88 <sup>1</sup> 20 |
| High Utilization - Inpt/E                      | ER                                 | All                            | 15,686                             | 4,292                   | 27.4        | 26.9                | 20.5               | 27.40<br>26.90<br>20.50 |                                      |
| Polypharmacy                                   |                                    | All                            | 5,107                              | 982                     | 19.2        | 16.1                | 12.2               | 19.20<br>16.10<br>12.20 |                                      |
| Preventable Hospitaliz                         | ation                              | Adult                          | 13,654                             | 141                     | 1           | 0.9                 | 0.8                | 1.00<br>0.90<br>0.80    |                                      |
| Readmission Post-Disc<br>Hospital(Episode Base | charge from any<br>:d)             | All                            | 5,324                              | 909                     | 17.1        | 16.1                | 14.3               | 17.10<br>16.10<br>14.30 |                                      |
| Readmission Post-Diso<br>Hospital(Episode Base | charge from this<br>:d)            | All                            | 5                                  | 1                       | 20          | 16.6                | 14.3               | 20.00<br>16.60<br>14.30 |                                      |
| Treatment Engagemen                            | ıt                                 | Adult 18-64                    | 2,328                              | 801                     | 34.4        | 35                  | 33.3               | 34.40<br>35.00<br>33.30 |                                      |
| Performance Track                              | king Indicators (A                 | As Of 11/01/2024)              | Run with intentional l             | ag of 6+ months to al   | low for com | plete data          |                    |                         |                                      |
| Indic                                          | ator Set                           | <ul> <li>Population</li> </ul> | Eligible<br>Population/<br>Episode | # with QI Flag          | ÷ * ÷       | Regional %          | Statewide %        | 25% 50%                 | 75% 100%                             |
| General Medical Perfor<br>Measure              | rmance Tracking                    | All                            | 5,111                              | 1,988                   | 38.9        | 38.7                | 38                 | 38.90<br>38.70<br>38.00 |                                      |
| Hospital Outcome Mea                           | asure Set                          | All                            | 0                                  | c                       | 0           | 56.6                | 62.5               | 0.00<br>F               | 6.60<br>62.50                        |
| MH Performance Track                           | king Measure                       | All                            | 3,598                              | 2,038                   | 56.6        | 55.4                | 55.4               | 5                       | 66.60<br>5.40<br>5.40                |
| SUD Performance Trac                           | king Measure                       | Adol & Adult<br>(13+)          | 3,928                              | 3,031                   | 77.2        | 75.2                | 79.4               |                         | 77.20<br>75.20<br>79.40              |

E OF MENTAL HEALTH 57

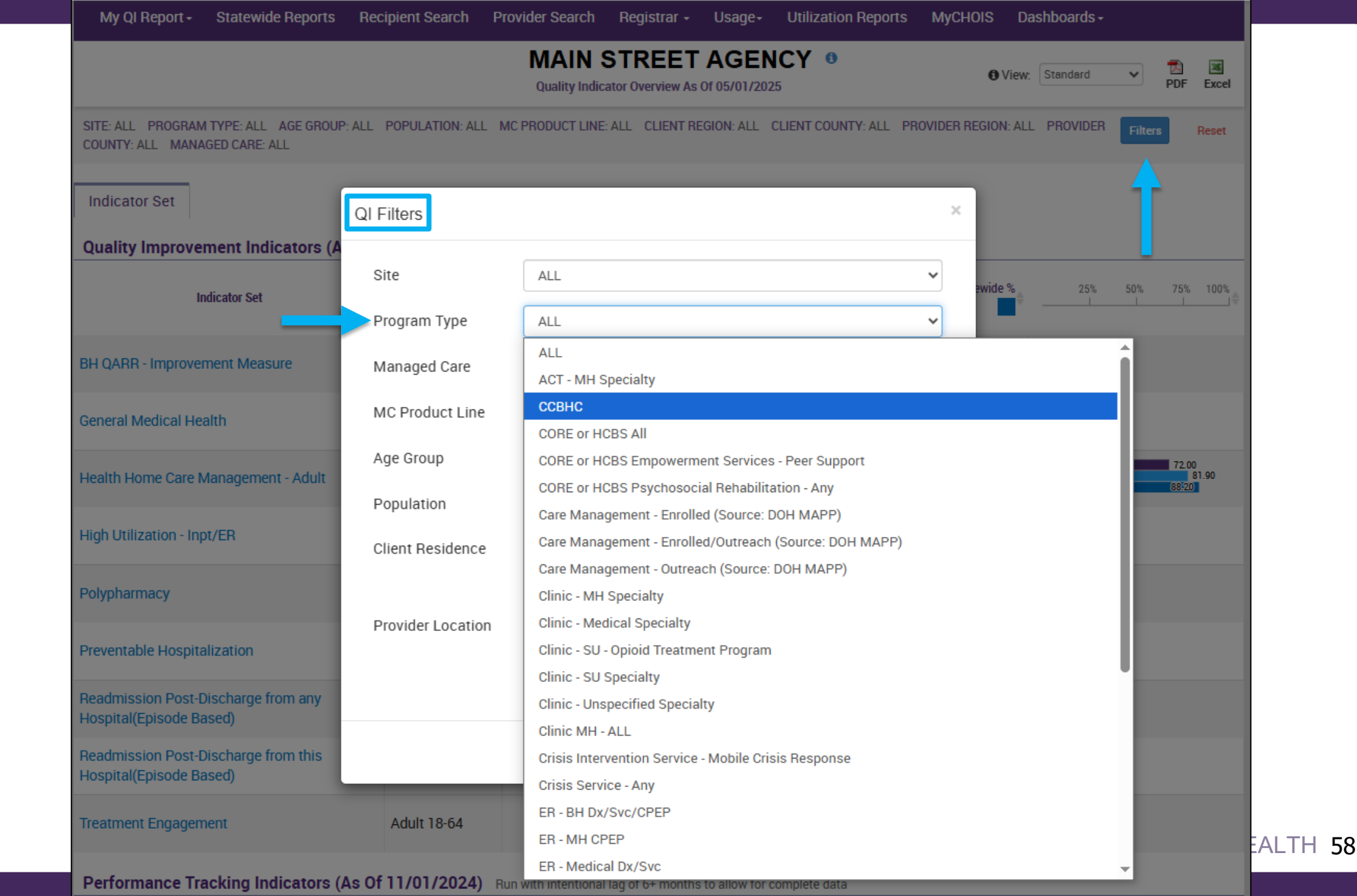

| My QI Report - Statewide Reports                                | Recipient Search Pr   | ovider Search R                      | egistrar - Usa                                                              | ge- U      | tilization Reports | MyCHOIS Da  | ishboards-                |
|-----------------------------------------------------------------|-----------------------|--------------------------------------|-----------------------------------------------------------------------------|------------|--------------------|-------------|---------------------------|
|                                                                 |                       | MAIN ST<br>Quality Indicator         | REET AC                                                                     | GEN(       | CY º               | • View:     | Standard V DF Excel       |
| PROGRAM TYPE: CCBHC                                             |                       |                                      |                                                                             |            |                    |             | Filtero                   |
| Indicator Set                                                   |                       |                                      |                                                                             |            |                    |             |                           |
| Quality Improvement Indicators (A                               | As Of 05/01/2025) Run | monthly on all availat               | ole data as of run dat                                                      | e          |                    |             |                           |
| Indicator Set                                                   | ▲ Population ≑        | Eligible<br>Population/ ‡<br>Episode | # with QI Flag $\doteqdot$                                                  | ÷ ¢        | Regional %         | Statewide % | 25% 50% 75% 100%          |
| 3H QARR - Improvement Measure                                   | All                   | 1,283                                | 488                                                                         | 38         | 36.6               | 35.9        | 38.00<br>36.60<br>35.90   |
| Seneral Medical Health                                          | All                   | 8,156                                | 2,298                                                                       | 28.2       | 27.2               | 25.2        | 28.20<br>27.20<br>25.20   |
| Health Home Care Management - Adult                             | Adult 18+             | 1,587                                | 1,395                                                                       | 87.9       | 84.4               | 85.9        | (87/90)<br>84.40<br>85/90 |
| ligh Utilization - Inpt/ER                                      | All                   | 8,156                                | 1,793                                                                       | 22         | 30.9               | 22.6        | 22.00<br>30.90<br>22.60   |
| Polypharmacy                                                    | All                   | 2,572                                | 413                                                                         | 16.1       | 20.2               | 19.5        | 16.10<br>20.20<br>19.50   |
| Preventable Hospitalization                                     | Adult                 | 6,187                                | 30                                                                          | 0.5        | 0.7                | 0.6         | 0.50<br>0.70<br>0.60      |
| Readmission Post-Discharge from any<br>Hospital(Episode Based)  | All                   | 1,919                                | 301                                                                         | 15.7       | 20.2               | 18.6        | 15.70<br>20.20<br>18.60   |
| Readmission Post-Discharge from this<br>Hospital(Episode Based) | All                   | 0                                    | 0                                                                           | 0          | 21.8               | 19.6        | 0.00 21.80 19.60          |
| Treatment Engagement                                            | Adult 18-64           | 1,030                                | 396                                                                         | 38.4       | 37.4               | 36.4        | 38.40<br>37.40<br>36.40   |
| Performance Tracking Indicators                                 | (As Of 11/01/2024) R  | un with intentional lag              | of 6+ months to allo                                                        | w for comp | olete data         |             |                           |
| Indicator Set                                                   | ▲ Population ≑        | Eligible<br>Population/ ‡<br>Episode | # with QI Flag $\stackrel{\scriptscriptstyle +}{_{\scriptscriptstyle \mp}}$ | <b>5</b> ¢ | Regional %         | Statewide % | 25% 50% 75% 100%          |
| eneral Medical Performance Tracking<br>Jeasure                  | All                   | 2,528                                | 958                                                                         | 37.9       | 40.3               | 41.4        | 37.90<br>40.30<br>41.40   |
| lospital Outcome Measure Set                                    |                       | 0                                    | 0                                                                           | 0          | 54.1               | 54.8        | 0.00<br>54.10<br>54.80    |
| IH Performance Tracking Measure                                 | All                   | 1,853                                | 1,036                                                                       | 55.9       | 54.8               | 53.3        | 55.90<br>54.80<br>53.30   |
| SUD Performance Tracking Measure                                | Adol & Adult<br>(13+) | 1,981                                | 1,509                                                                       | 76.2       | 73.6               | 73.3        | 76.20<br>73.60<br>73.30   |

E OF MENTAL HEALTH 59

|                                                                                                    |                           | MAIN ST<br>Quality Indicato        | REET AGE       | IVCY       | 0          | O View:     | Standard V DF E         | 3<br>xcel |
|----------------------------------------------------------------------------------------------------|---------------------------|------------------------------------|----------------|------------|------------|-------------|-------------------------|-----------|
| PROGRAM TYPE: CCBHC                                                                                              |                           |                                    |                |            |            |             | Filtera                 | set       |
| Indicator Set: MH Performance Tracking M                                                                         | easure                    |                                    |                |            |            |             |                         |           |
| Indicator Set Indicator                                                                                          |                           |                                    |                |            |            |             |                         |           |
| Indicator                                                                                                    | Population                | Eligible<br>Population/<br>Episode | # with QI Flag | <b>*</b> ¢ | Regional % | Statewide % | 25% 50% 75% 1<br>I I I  | 100%      |
| . No Follow Up for Child on ADHD Med -<br>nitiation                                                              | Child                     | 88                                 | 24             | 27.3       | 25.2       | 22.7        | 27.30<br>25.20<br>22.70 |           |
| 2. No Follow Up for Child on ADHD Med -<br>Continuation                                                          | Child                     | 36                                 | 6              | 16.7       | 23         | 19.8        | 16.70<br>23.00<br>19.80 |           |
| 3. Antidepressant Medication Discontinued -<br>Acute Phase                                                       | Adult                     | 455                                | 193            | 42.4       | 41.9       | 41.3        | 42.40<br>41.90<br>41.30 |           |
| 4. Antidepressant Medication Discontinued -<br>Recovery Phase                                                    | Adult                     | 455                                | 241            | 53         | 54.1       | 54.3        | 53.00<br>54.10<br>54.30 |           |
| The percentage of Mental Health<br>Inpatient discharges among individuals<br>ages 6 years and older that are not | Adult                     | 395                                | 159            | 40.3       | 37.9       | 37.8        | 40.30<br>37.90<br>37.80 |           |
| followed up by a Mental Health<br>Outpatient visit within 7 days after the<br>discharge.                         | Adult                     | 646                                | 314            | 48.6       | 50.2       | 48          | 48.60<br>50.20<br>48.00 |           |
| 7. No Follow Up after MH Inpatient - 7 Days                                                                      | 6+                        | 302                                | 119            | 39.4       | 35.9       | 33.8        | 39.40<br>35.90<br>33.80 |           |
| 8. No Follow Up After MH ED Visit - 7 Days                                                                       | 6+                        | 311                                | 109            | 35         | 32.9       | 37.9        | 35.00<br>32.90<br>37.90 |           |
| 9. No Diabetes Screening -<br>Schizophrenia/Bipolar on Antipsychotic                                             | Adult                     | 814                                | 224            | 27.5       | 22.5       | 22.3        | 27.50<br>22.50<br>22.30 |           |
| 10. No Metabolic Monitoring (Gluc/HbA1c and LDL-C) Child & Adol on Antipsychotic                                 | Child & Adol (1<br>to 17) | 148                                | 95             | 64.2       | 60.1       | 60.4        | 64.20<br>60.10<br>60.40 |           |
| 11. No Metabolic Monitoring (Gluc/HbA1c)<br>Child & Adol on Antipsychotic                                        | Child & Adol (1<br>to 17) | 148                                | 65             | 43.9       | 40.9       | 41.4        | 43.90<br>40.90<br>41.40 |           |
| 12. No Metabolic Monitoring (LDL-C) Child &<br>Adol on Antipsychotic                                             | Child & Adol (1<br>to 17) | 148                                | 93             | 62.8       | 59.1       | 58.6        | 62.80<br>59.10<br>58.60 |           |
| I 3. No Diabetes Monitoring - DM &<br>Schizophrenia                                                              | Adult                     | 74                                 | 24             | 32.4       | 40.7       | 32.5        | 32.40<br>40.70<br>32.50 |           |
| 4. No Follow Up after MH Inpatient - 30 Days                                                                     | 6+                        | 302                                | 46             | 15.2       | 14.5       | 14.9        | 15.20<br>14.50<br>14.90 |           |
| 5. No Follow Up After MH ED Visit - 30 Days                                                                      | 6+                        | 311                                | 47             | 15.1       | 14.7       | 19.8        | 15.10<br>14.70<br>19.80 |           |

F MENTAL HEALTH 60

| My QI Report - Statewid    | de Reports Recip  | pient Search Provid      | er Search                                    | Registrar - I                       | Jsage- Utiliza                                                                                                    | tion Reports MyC                                                                                                    | HOIS                                                                                                    | Dashboards <del>-</del> |          |                   |            |
|----------------------------|-------------------|--------------------------|----------------------------------------------|-------------------------------------|----------------------------------------------------------------------------------------------------|----------------------------------------------------------------------------------------------------|----------------------------------------------------------------------------------------------------|-------------------------|----------|-------------------|------------|
|                            |                   | N                        | IAIN ST<br>Quality Indicate                  | <b>TREET A</b><br>or Overview As Of | GENCY 0<br>05/01/2025                                                                                                    |                                                                                                    | 🚯 Vie                                                                                                    | W: Standard             | ~        | ₿<br>PDF          | 💌<br>Excel |
| PROGRAM TYPE: CCBHC        |                   |                          |                                              |                                     |                                                                                                    |                                                                                                    |                                                                                                    |                         | Filter   | s                 | Reset      |
| Indicator Set: MH Performa | nce Tracking Meas | sure Indicator: 14. N    | lo Follow Up                                 | after MH Inpat                      | ient - 30 Days                                                                                                    |                                                                                                    |                                                                                                    |                         |          |                   |            |
| Indicator Set Indicator    | Site HH/CI        | M Site(s) MCO            | Attending                                    | Recipients                          | New QI Flag                                                                                                    | Dropped QI Flag                                                                                                    |                                                                                                    |                         |          |                   |            |
| Recipient                  | Medicaid ID 👙     | DOB                      | Race                                         | & Ethnicity 🔶                       |                                                                                                    | Quality Flags                                                                                                    | ÷                                                                                                    | Current PHI<br>Access   | ÷        |                   | A<br>V     |
| REZCVUNLSQ TEbMTEbBT6      | QVYnMTQsMb2       | MDIIM9IIMTas<br>or<br>or | ill into a<br>nical Sur<br>export t<br>Excel | client's<br>mmary<br>co PDF         | 2+ ER-Medical, 4<br>Overdue (DOH), H<br>HHPlus No HHPl<br>Need, MH Plcmt<br>IP, No Gluc/HbA1<br>MH ED, No ICM a<br>No MH ED F/U 30<br>(DOH) - Adult, No<br>MH ED F/U 7d (D<br>30d (DOH), No M<br>No MH Inpt F/U 7<br>(DOH) - Adult | PP(A), Breast Cancer<br>IARP No Health Hom<br>us Service > 3 mos, F<br>Consid, No Engage a<br>c & LDL-C - AP, No ICI<br>fter MH Inpt, No LDL-<br>Dd (DOH), No MH ED<br>MH ED F/U 7d (DOH<br>0H) - Adult , No MH I<br>H Inpt F/U 30d (DOH<br>7d (DOH), No MH Inpt | Screen<br>e,<br>ligh MH<br>fter MH<br>M after<br>-C - AP,<br>F/U 30d<br>), No<br>npt F/U<br>) - Adult,<br>: F/U 7d | No Access               | Er<br>Ac | nable<br>ccess 🔒  |            |
| TEFGTrJNRQ SabMTA          | QVYmNDInNae       | MDQIMD6IMTatNm           | White                                        |                                     | 2+ Inpt-BH, Adhe<br>Assessment for I<br>Home, MH Plcmt<br>LDL-C - AP, No LD<br>(DOH), No MH Inp<br>MH Inpt F/U 7d (                                                                                                    | r-MS (DOH), HARP N<br>HCBS, HARP No Heal<br>Consid, No Gluc/Hb<br>DL-C - AP, No MH Inpt<br>pt F/U 30d (DOH) - Ac<br>DOH), No MH Inpt F/                                                                                                    | o<br>th<br>A1c &<br>F/U 30d<br>Jult, No<br>U 7d                                                                    | No Access               | Er<br>Ac | nable<br>access 🕯 | <b>,</b>   |

| My QI Report - Statewide Repo       | rts Recipient Search Pro                                                                                                    | ovider Search Regis                    | trar - Usage- Utiliza                                                                           | ation Reports My        | CHOIS Dast                       | nboards <del>-</del>    |                         |
|-------------------------------------|----------------------------------------------------------------------------------------------------|----------------------------------------|-------------------------------------------------------------------------------------------------|-------------------------|----------------------------------|-------------------------|-------------------------|
|                                     |                                                                                                    | MAIN STRE<br>Quality Indicator Over    | EET AGENCY (<br>view As Of 05/01/2025                                                           | 0                       | 🗘 🔿 View: 🛛                      | Standard 🗸              | DF Excel                |
| PROGRAM TYPE: CCBHC                 | <b>bout QI Report Views</b><br>Il views display: Indicator Name, Po                                                             | pulation                               |                                                                                                 |                         | ×                                | Filter                  | s Reset                 |
| Ouality Improvement Indica          | View                                                                                                    | Columns D                              | isplayed                                                                                        |                         |                                  |                         |                         |
| Indicator Set                       | Standard<br>Displays quality indicator preva<br>rates for the organization comp<br>the region and statewide preva<br>rates.     | alence<br>pared to Eligible P<br>lence | opulation, # with QI Flag, %, F                                                                 | Region %, Statewide %   |                                  | 25% 50%                 | 75% 100%<br>] ]∲        |
| General Medical Health              | Race & Ethnicity<br>Displays quality indicator preva<br>rates for clients in different rac<br>ethnicity groups. Available in th | alence Total % (f<br>e and for which   | or this organization), Native<br>lander, White, Multiracial, and<br>race is unknown are include | k,<br>ilients<br>r, but | 35.90<br>28.20<br>27.20<br>25.20 |                         |                         |
| Health Home Care Management -       | "Indicator Set" and "Indicator" t                                                                                               | abs.                                   | presented as a separate race                                                                    | e/etnnicity group.      | - 6                              |                         | 87!90<br>84.40<br>85!90 |
| High Utilization - Inpt/ER          |                                                                                                    |                                        |                                                                                                 |                         | Close                            | 22.00<br>30.90<br>22.60 |                         |
| Polypharmacy                        | All                                                                                                    | 2,572                                  | 413 16.1                                                                                        | 20.2                    | 19.5                             | 16.10<br>20.20<br>19.50 |                         |
| Preventable Hospitalization         | Adult                                                                                                    | 6,187                                  | 30 0.5                                                                                          | 0.7                     | 0.6                              | .50<br>.70<br>.60       |                         |
| Readmission Post-Discharge from any | /                                                                                                    | 1.010                                  | 201 15.7                                                                                        | 20.2                    | 19.6                             | 15.70                   |                         |

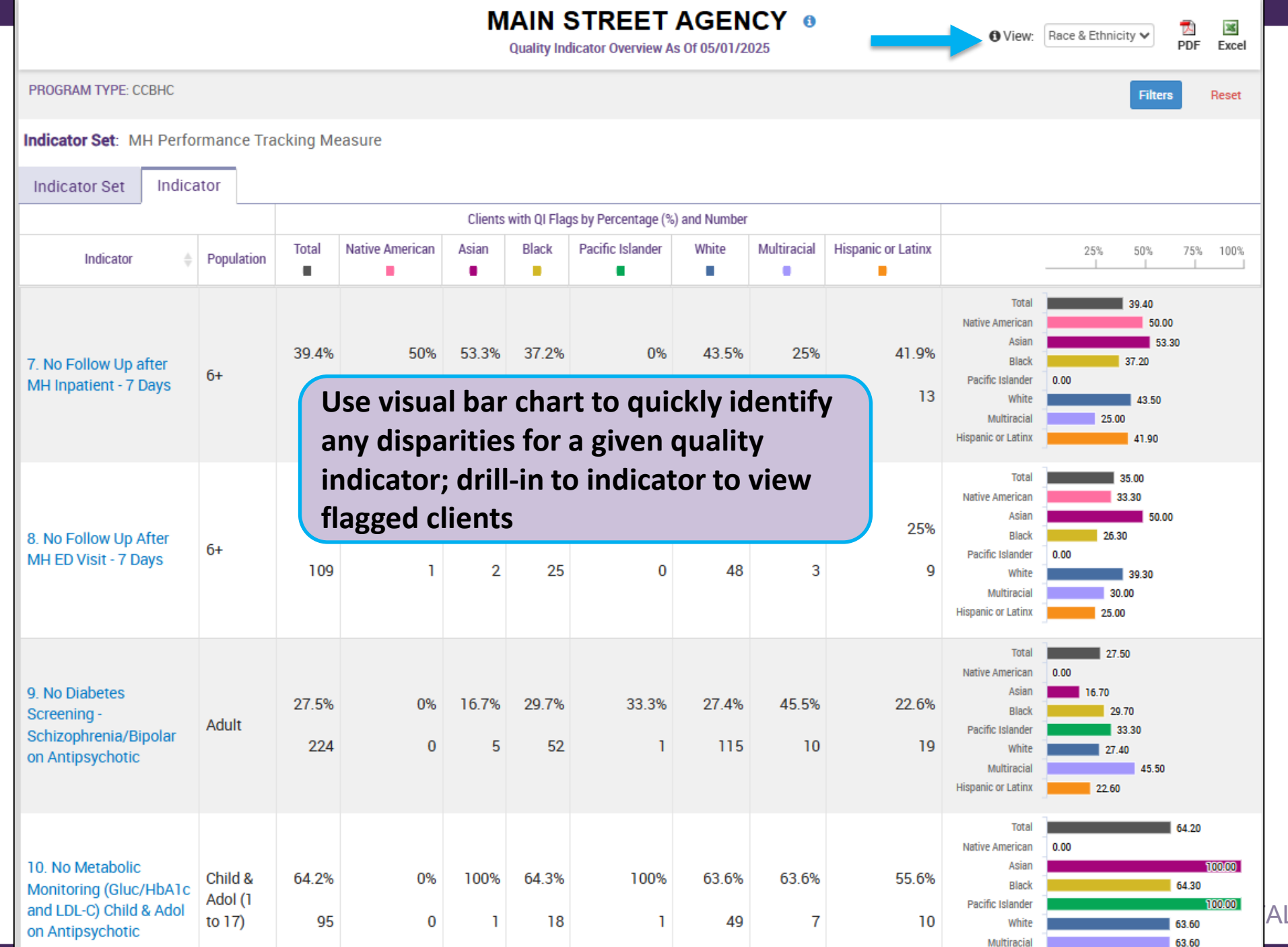

AL HEALTH 63

Hispanic or Latinx

55.60

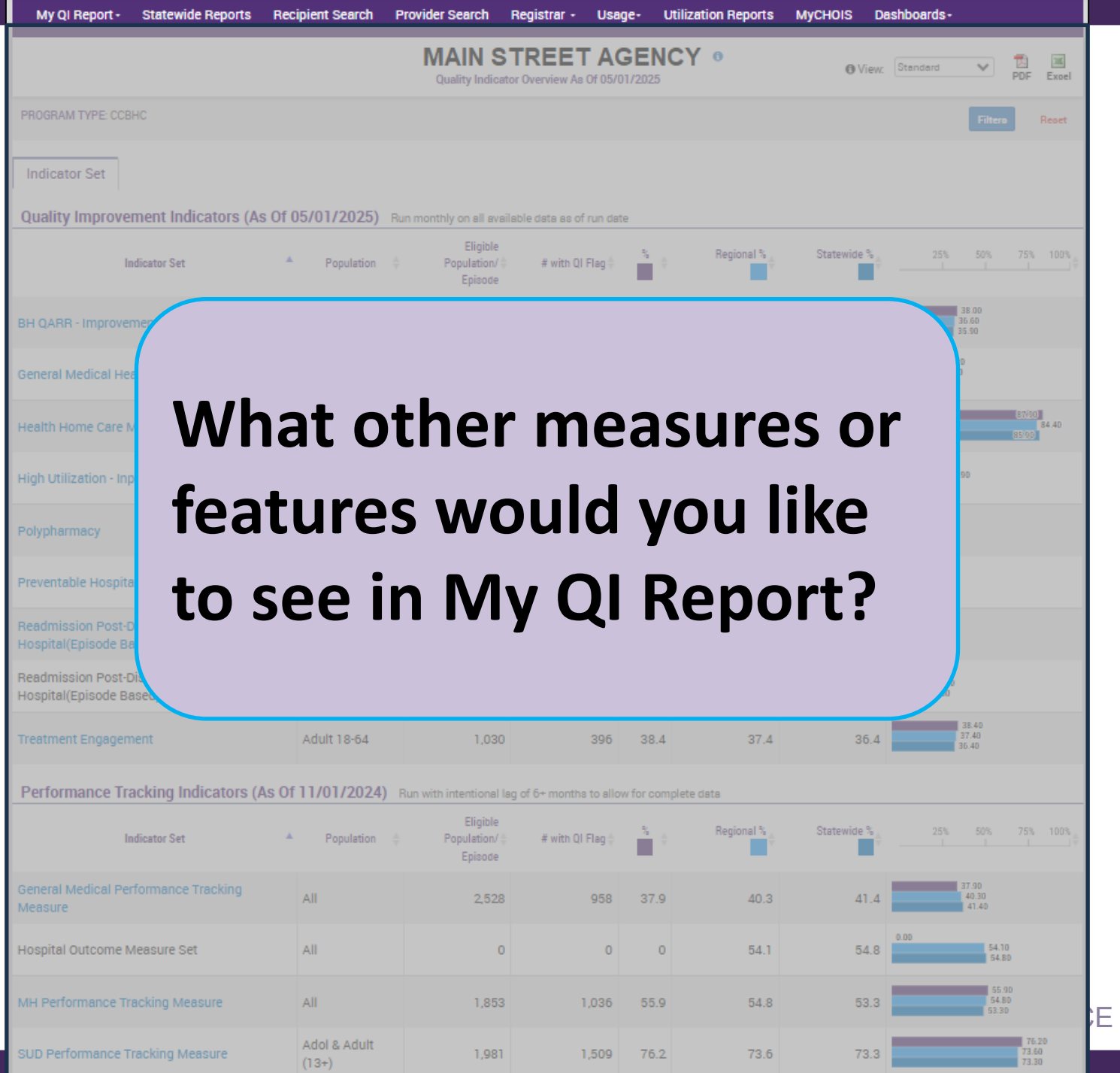

E OF MENTAL HEALTH 64

# Accessing PSYCKES

### How to Get Access to PSYCKES

#### When Your Agency **Does** Have Access

- PSYCKES access for individual staff is managed by your agency's Security Manager
  - Security Manager is appointed by your CEO/ED
  - Agency can have multiple Security Managers
  - Contact PSYCKES-Help to find out your agency's Security Manager
  - Security Manager uses Security Management System (SMS) to create user accounts and grant PSYCKES
- Self-Service Console instructional email will be sent to new users and will contain a User ID and temporary password to login to the Self-Service Console to request/activate token
- PSYCKES access should be revoked when user no longer needs access or leaves agency

### How to Get Access to PSYCKES

#### When Your Agency **Does Not Have Access**

- Complete and return documentation to PSYCKES Helpdesk to obtain agency access to PSYCKES
  - PSYCKES Access Online Contact Form (Survey Monkey)
  - CEO/ED signs PSYCKES Confidentiality Agreement (PDF)
  - Resources for access available on PSYCKES website in the "PSYCKES Implementation" section
- CEO/ED signs electronic CNDA for access to OMH Security Management System (SMS)
- Designate Security Manager(s)
- Security Manager enrolls PSYCKES users
- Security Manager revokes PSYCKES access when staff no longer requires access

### How to Login to PSYCKES

Go to PSYCKES homepage: <u>www.psyckes.org</u>

#### Click "Login to PSYCKES"

| Login to PSYCKES    | PSYCKES Home                                                                                                    |
|---------------------|----------------------------------------------------------------------------------------------------|
| Login Instructions  |                                                                                                    |
| About PSYCKES       | PSYCKES is a HIPAA-compliant web-based application designed to support clinical decision making, care coordination, and quality improvement in New York State                                                                                                    |
| PSYCKES Training    |                                                                                                    |
| Materials           |                                                                                                    |
| PSYCKES Training    |                                                                                                    |
| Webinars            | LOGIN TO PSYCKES                                                                                                    |
| Quality Indicators  |                                                                                                    |
| Implementing        |                                                                                                    |
| PSYCKES             | What's New?                                                                                                    |
| Quality Improvement | • Pelezse 8.2.0 - December 2024 =                                                                                                    |
| Collaboratives      | A new "Complex Needs" flag has been added to the PSYCKES application. The purpose of this flag is to assist providers in                                                                                                    |
| MyCHOIS             | identifying people who need a higher level of service prior to discharge due to complex needs. Users can run searches to identify                                                                                                    |
| Contact Us          | criteria will have the flag. The specific criteria are displayed in their Clinical Summary's "Notification" section.                                                                                                    |
|                     | <ul> <li>Instructions for how to use the Self-Service Console are available on our <u>Login Instructions</u> page. The console is a way to manage your RSA token and PIN, which are needed to login to PSYCKES. If you ever need to reset your own PIN or request,</li> </ul> |

activate, or troubleshoot a token, the console is the place to go!

Comments or questions about the information on this page, including accessibility issues, can be directed to the **PSYCKES Team**.

#### How to Login to PSYCKES

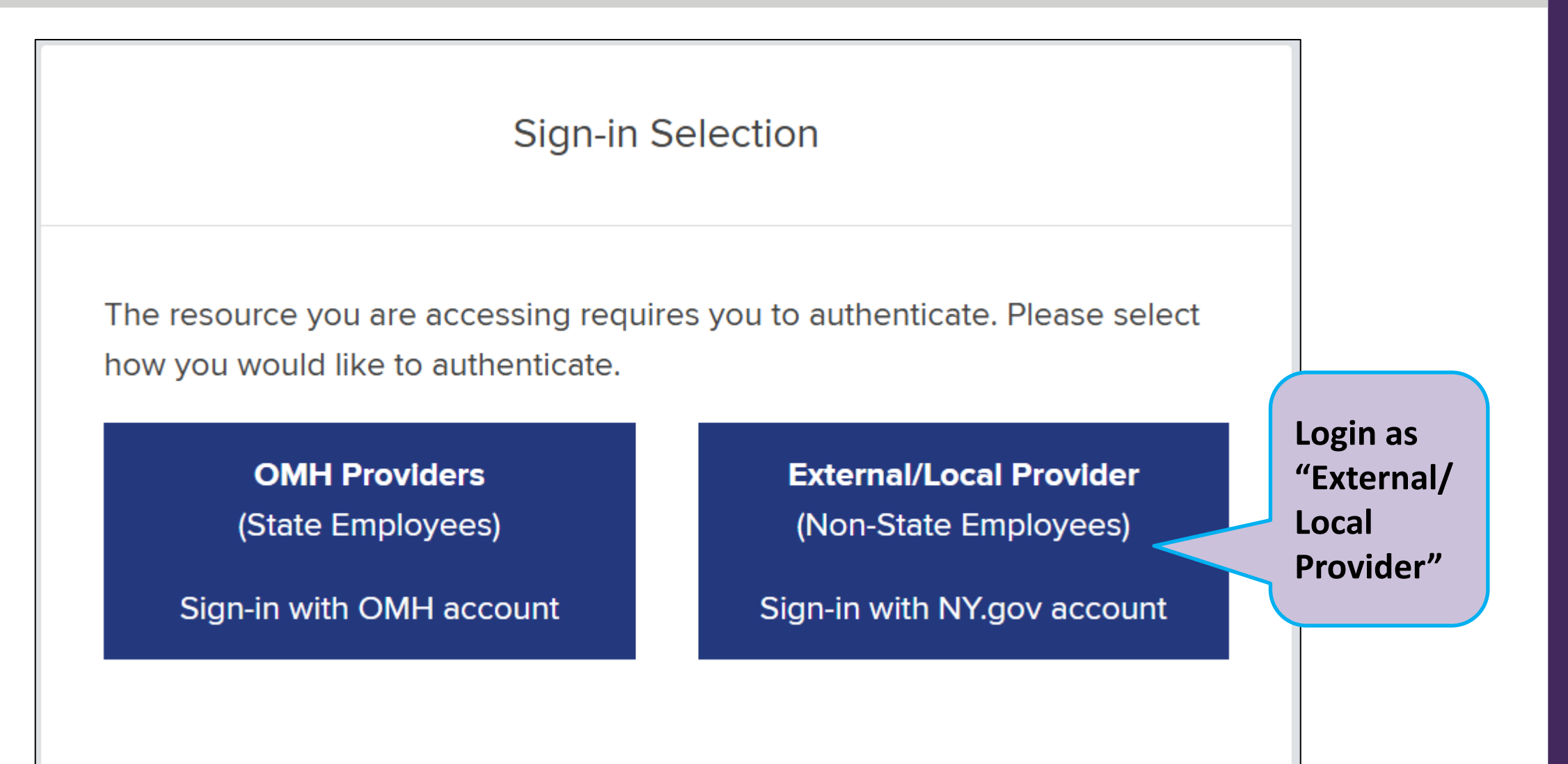

#### How to Login to PSYCKES

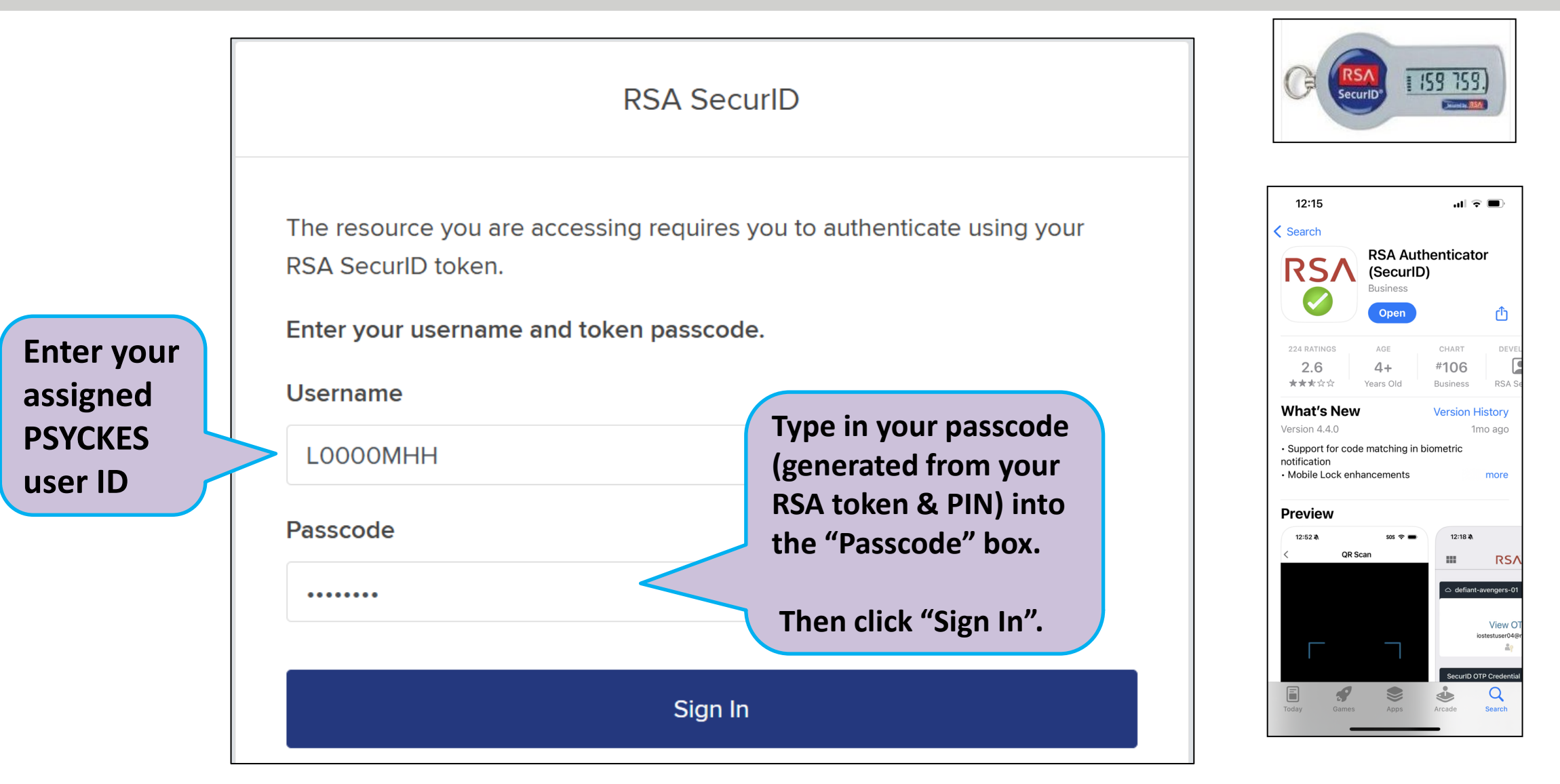

# **Training & Technical Support**

### **Training & Technical Support**

- For more PSYCKES resources, please go to our website at: <u>www.psyckes.org</u>
- If you have any questions regarding the PSYCKES application, please reach out to our helpdesk:
  - 9:00AM 5:00PM, Monday Friday
  - PSYCKES-help@omh.ny.gov
- If you're having issues with your token or logging in, contact the OMH helpdesk:
  - OMH (Non-OMH/Non-State PC Employee) Helpdesk:
    - 518-474-5554, option 2; <u>healthhelp@its.ny.gov</u>
## Questions?